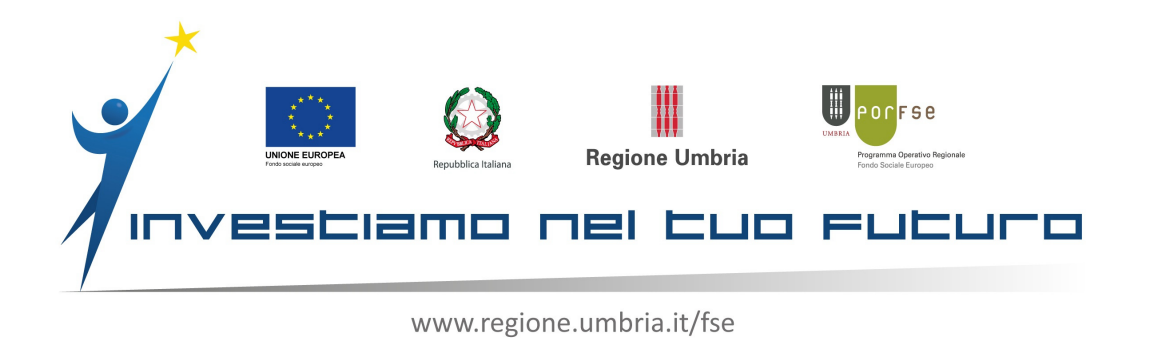

## "UMBRIATTIVA Giovani e UMBRIATTIVA Adulti" Tirocini Extracurriculari assegnati dai CPI

## **Richiesta Incentivi post-Tirocini** INDICAZIONI OPERATIVE

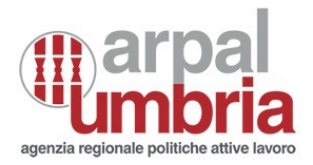

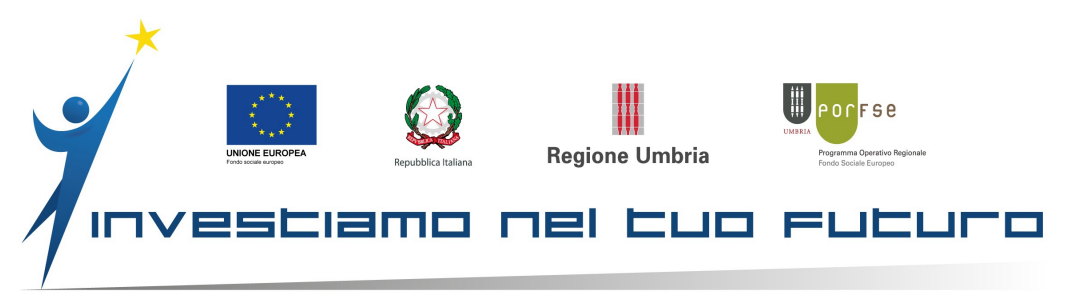

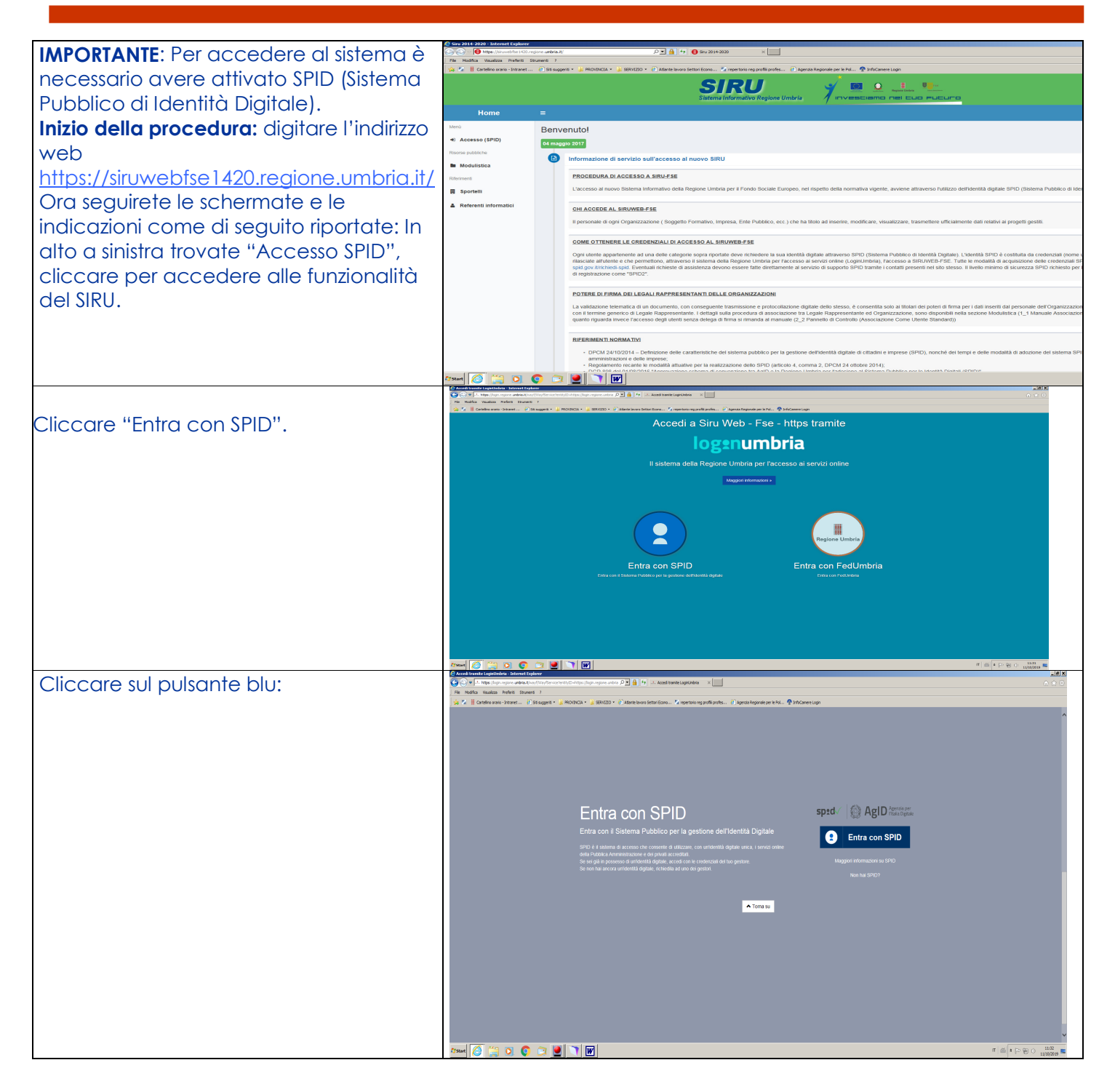

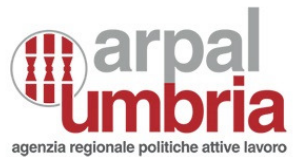

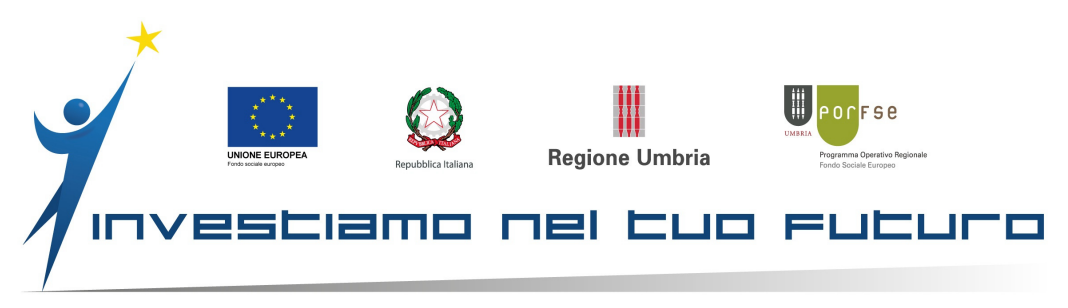

|                                         | O Anak havak tapaindag jalawa tapaiwa 2013                                                                                                    |              |
|-----------------------------------------|----------------------------------------------------------------------------------------------------|--------------|
| Dal menù a tendina selezionare il       | C C Restaur Sector Control Control Con |              |
| fornitoro dolla propria SPID            | 🔆 🖞 👔 Cardinaver-Seed. — (2) Stager * 🛓 80.002 * 1. 2002 * 7. 2 Advector sport days. — (2) Advector sport days (2) - (2) Advector sport days (2) - (2) Advector sport days (2) - (2) Advector sport days (2) - (2) Advector sport days (2) - (2) Advector sport days (2) - (2) Advector sport days (2) - (2) Advector sport days (2) - (2) Advector sport days (2) - (2) Advector sport days (2) - (2) Advector sport days (2) - (2) Advector sport days (2) - (2) Advector sport days (2) - (2) Advector sport days (2) - (2) - (2) Advector sport days (2) - (2) Advector sport days (2) -     |              |
|                                         |                                                                                                    |              |
|                                         |                                                                                                    |              |
|                                         |                                                                                                    |              |
|                                         |                                                                                                    |              |
|                                         | Entra con SPID state @ AriD mark                                                                                                    |              |
|                                         |                                                                                                    |              |
|                                         | erto è i szena a acceso ne conserte di utzuze, coi unidenti digitate unca i saveto nome                                                                                                    |              |
|                                         | de rar par a possessa di articettati agrine: accento a la riconscata del tato positio.<br>Di no fan di anzia una rario di agrine: accento agrine di agricolati di agricolati di agricolati di agricolati                                                                                                    |              |
|                                         |                                                                                                    |              |
|                                         | ▲ tonu to                                                                                                    |              |
|                                         | Naminal 10                                                                                                    |              |
|                                         |                                                                                                    |              |
|                                         | TIM id                                                                                                    |              |
|                                         |                                                                                                    |              |
|                                         | offsatra and a second second se                                                                                                    |              |
|                                         | Negation                                                                                                    |              |
|                                         |                                                                                                    |              |
|                                         |                                                                                                    | F X          |
| A seconda del gestore avrete una        |                                                                                                    | (0)          |
| differente modalità di accesso, ad      | CELETE:                                                                                                    |              |
|                                         | SIELIER                                                                                                    |              |
| esempio potreste visualizzare questo:   | sptd∞                                                                                                    |              |
|                                         | REGIONE UMERIA - LOGII UMERIA                                                                                                    |              |
|                                         | Accredited a guardia survivia con factoria da Justicaria Statularia<br>Executivativa di a survivia con programi informazioni                                                                                                    |              |
|                                         | Provincia di nuncita                                                                                                    |              |
|                                         | Ota 6 mode     indring of parts antisymme     indring of parts                                                                                                    |              |
|                                         | - Cagama<br>- Cada Inauk                                                                                                    |              |
|                                         | - sau                                                                                                    |              |
|                                         | Logged Gassis     Zee service and a service and a ser      |              |
|                                         |                                                                                                    |              |
|                                         | Autorizza                                                                                                    |              |
|                                         |                                                                                                    |              |
|                                         | andu?                                                                                                    |              |
|                                         |                                                                                                    |              |
|                                         |                                                                                                    |              |
|                                         |                                                                                                    |              |
|                                         | const. C Ma Agenza per                                                                                                    |              |
|                                         |                                                                                                    | _            |
|                                         |                                                                                                    | _ @ ×        |
| In ogni caso si tratta semplicemente    | Open         Open         Open <t< td=""><td></td></t<>                                                                                                    |              |
| della fase di accesse che devrete       | 🔆 🖓 📲 Celeks ann Jhant Pitragen + #103024 + #10302 + Pitelskan Salarban, - Piepenkapelan H., - Piepenkapelan H., - Pitragen - M.                                                                                                    |              |
| della lase al accesso che aoviele       | SIRU 🦿 😐 🖳 🗠                                                                                                    | Ŷ            |
| autorizzare ed in seguito alla quale si | Statema informative Regione Unities of Innoversactisments instruction                                                                                                    | _            |
| aprirà SIPU                             | Home = 0 <sup>2</sup> 2 code                                                                                                    | Priorelli    |
|                                         | Interior Benvenutol                                                                                                    | B Home       |
|                                         | E Paul Propietail                                                                                                    |              |
|                                         | Roma                                                                                                    |              |
|                                         | B Modulistica                                                                                                    |              |
|                                         | Rinnen i                                                                                                    |              |
|                                         | R Sportell                                                                                                    |              |
|                                         |                                                                                                    |              |
|                                         |                                                                                                    |              |
|                                         |                                                                                                    |              |
|                                         |                                                                                                    |              |
|                                         |                                                                                                    |              |
|                                         |                                                                                                    |              |
|                                         |                                                                                                    |              |
|                                         |                                                                                                    |              |
|                                         |                                                                                                    |              |
|                                         |                                                                                                    | 1837         |
|                                         |                                                                                                    | 11/30/2019 🛤 |

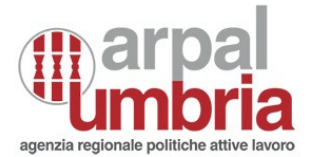

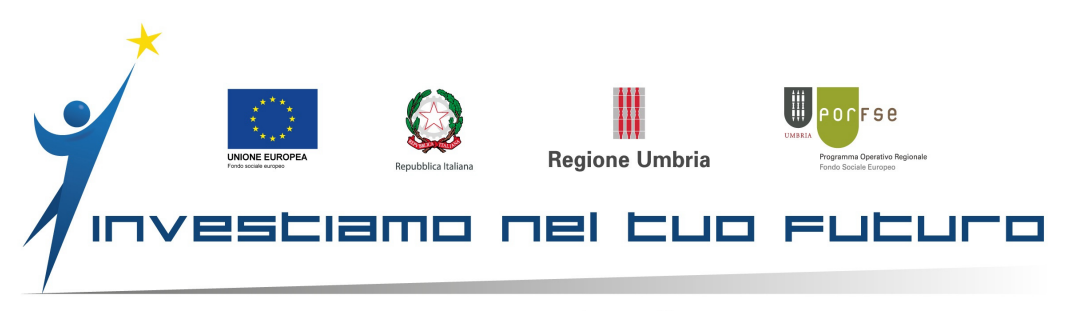

| Se siete aià un utente "associato" potete    | Siru 2014-2020 - Internet Explorer                                                                                                    |                                                                      |                                                                                              |
|----------------------------------------------|----------------------------------------------------------------------------------------------------|----------------------------------------------------------------------|----------------------------------------------------------------------------------------------|
| prosequire                                   | File Modifica Visualizza Preferiti S                                                                                                    | egorie-umonalit/mooulistica 🖉 🔛 🛀 🖣                                  | un mi+mm ×                                                                                   |
| prosegone.                                   | 🍰 📓 🕌 Cartelino orario - Intranet                                                                                                    | . 🕘 Siti suggeriti 👻 🎉 PROVINCIA 👻 🕌 SERVIZIO 👻 🕘 Atlante lavoro Sel | tori Econo 💆 repertorio reg profili profes 🕘 Agenzia Regionale per le Pol 😤 InfoCamere Login |
| Altrimenti dovete prima procedere            | Heree                                                                                                    |                                                                      | Sistema Informativo Regione Umbria                                                           |
| procedura opline per la quale verranno       | Home                                                                                                    | =                                                                    |                                                                                              |
| fornito tutto lo istruzioni nel relativo     | Procedure Di Attivazione                                                                                                    | Modulistica                                                          |                                                                                              |
| manuale che troverete cliccando su           | 🔳 Piani Progettuali                                                                                                    | 1 - 1 Anamolae Associazione dienee con delega di minia               | 2.2 Participio di Colliguio (Associazione Collective Statioano)                              |
| "MODULISTICA" nella colonna di sinistra.     | Risorse Modulistica                                                                                                    |                                                                      |                                                                                              |
|                                              | Riferimenti  Sportelli                                                                                                    | 6_1 Le Prescrizioni                                                  | 7_1 Calendari Presenze e Comunicazioni Periodiche (Invio Massivo)                            |
|                                              | Referenti informatici                                                                                                    | 7_3 Calendario e Comunicazioni Periodiche Tirocini                   | 8_1 Domanda di Rimborso a Costi Reali                                                        |
|                                              |                                                                                                    | 8_3 Domanda di Rimborso a Costi Standard (Ultima)                    | 8_4 Inserimento storni in Domanda di Rimborso                                                |
|                                              |                                                                                                    | Informativa sulla privacy                                            | Scheda di locrizione all'intervento                                                          |
|                                              |                                                                                                    |                                                                      |                                                                                              |
|                                              | Start C Siru 2014-2020 - Internet Explorer                                                                                                    |                                                                      |                                                                                              |
| Dopo l'associazione:                         | Construction of the second second secon | P                                                                    | 🗈 lannas Breasant na Iriki 🔿 Infrances Lan                                                   |
| persona con l'azienda, o se siete utenti     |                                                                                                    | Sistems Informativo Regione Um                                       |                                                                                              |
| già associati, entrare in SIRU con la        | Home =                                                                                                    |                                                                      |                                                                                              |
| propria SPID.                                | Benve                                                                                                    | nuto!                                                                |                                                                                              |
| In alto a destra trovate il vostro nome.     | E Plani Progettuali Risorse                                                                                                    |                                                                      | c<br>vi                                                                                      |
| Cliccando sul nome compare la                | In Modulistica                                                                                                    |                                                                      | Pannello di                                                                                  |
| possibilità di entrare in <b>PANNELLO DI</b> | Riferimenti Sportelli                                                                                                    |                                                                      |                                                                                              |
| <b>CONTROLLO</b> o di effettuare il LOGOUT,  | Le Referenti informatici                                                                                                    |                                                                      |                                                                                              |
| cliccate su Pannello di controllo:           |                                                                                                    |                                                                      |                                                                                              |
|                                              |                                                                                                    |                                                                      |                                                                                              |
|                                              |                                                                                                    |                                                                      |                                                                                              |
|                                              |                                                                                                    |                                                                      |                                                                                              |
|                                              |                                                                                                    |                                                                      |                                                                                              |
|                                              |                                                                                                    |                                                                      |                                                                                              |
|                                              | A'Start 🙆 🚆 💽 💿 🗊                                                                                                    |                                                                      | п   л                                                                                        |
|                                              |                                                                                                    |                                                                      |                                                                                              |

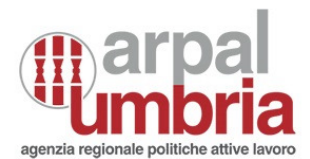

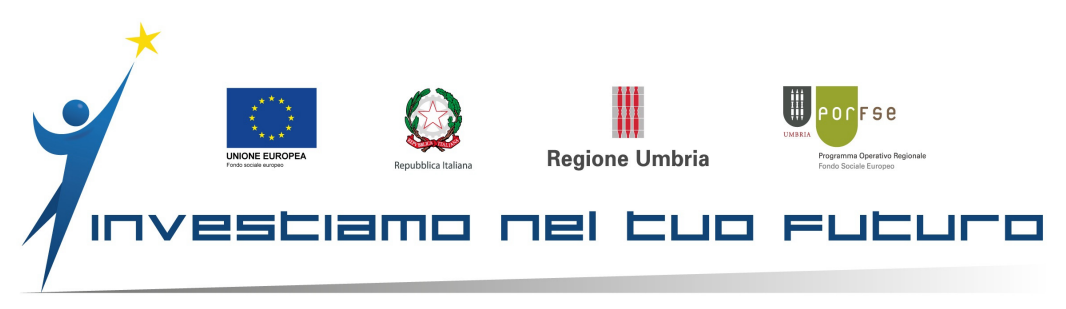

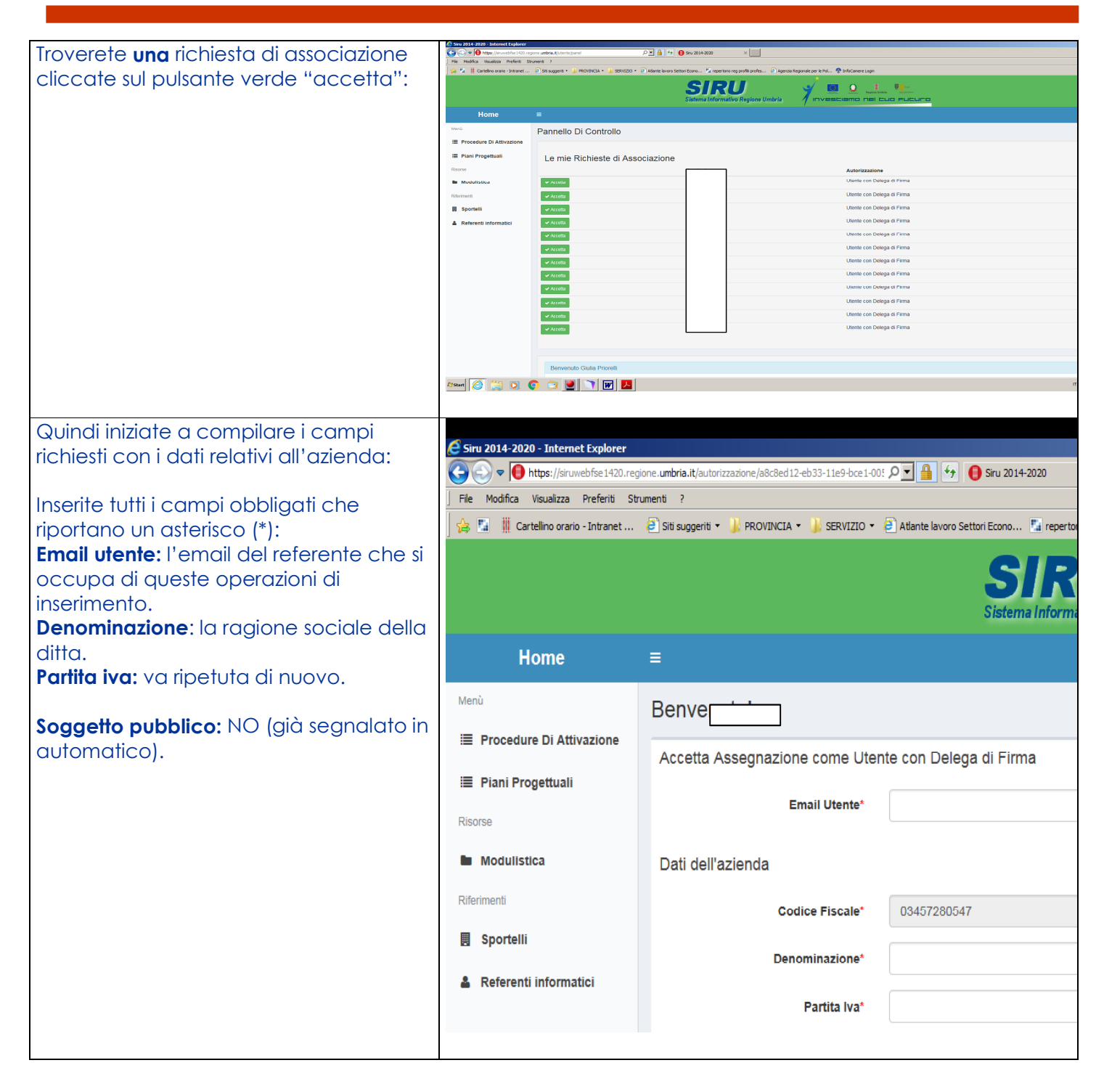

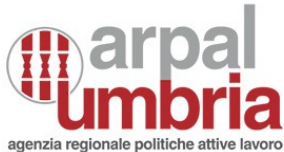

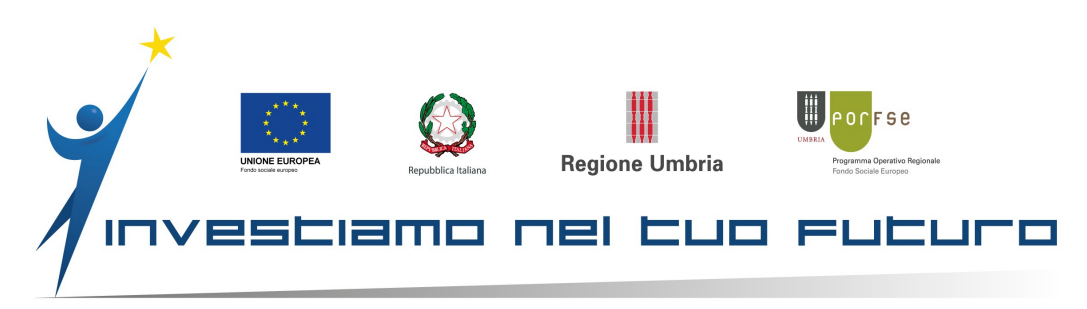

| Codice UNI IPA: non ha l'asterisco,        | 😂 Siru 2014-2020 - Internet Explorer                                                                                                    |                                                                               |
|--------------------------------------------|----------------------------------------------------------------------------------------------------|-------------------------------------------------------------------------------|
| campo <b>non</b> obbligatorio, lasciate il | Solution and the state of the state of the s | 0: 🔎 🚽 😝 😝 Siru 2014-2020 🛛 🗙 🔛                                               |
| campo vuoto.                               | ) File Modifica Visualizza Preferiti Strumenti ?                                                                                                    |                                                                               |
| Forma Giuridica Anagrafe Tributaria e      | 🙀 🔝 🎚 Cartellino orario - Intranet 🗿 Siti suggeriti 🔹 🌽 PROVINCIA 🔹 🌽 SERVIZIO 🔹                                                                                                    | 🧃 Atlante lavoro Settori Econo 🎦 repertorio reg profilii profes 🔋 Agenzia Reg |
| Registro Imprese: ripetere forma           |                                                                                                    |                                                                               |
| giuridica.                                 | Soggetto Pubblico*                                                                                                    | No                                                                            |
| Settore Attivita Economica (Ateco):        |                                                                                                    |                                                                               |
| inserire il codice ateco e scegliere       | Codice Uni IPA                                                                                                    |                                                                               |
| quella corrispondente.                     | Eorma Ciuridica*                                                                                                    |                                                                               |
| Dimensione Azienda:                        |                                                                                                    |                                                                               |
| Micro con meno di 10 effettivi             | Forma Giuridica Anagrafe Tributaria                                                                                                    |                                                                               |
| Piccola con effettivi da 10 a 49           | e Registro Imprese*                                                                                                    |                                                                               |
| Media con effettivi da 49 a 249            | Sattore Attivita Economica (Ateco)*                                                                                                    |                                                                               |
| Grande con effettivi da 250                |                                                                                                    |                                                                               |
| Numero iscrizione CCIAA: non ha            | Dimensione Azienda*                                                                                                    |                                                                               |
| l'asterisco, campo non obbligatorio,       |                                                                                                    |                                                                               |
| lasciate il campo vuoto.                   | Numero iscrizione CCIAA                                                                                                    |                                                                               |
| Comune iscrizione CCIAA: non ha            |                                                                                                    |                                                                               |
| l'asterisco, campo non obbligatorio,       | Comune iscrizione CCIAA                                                                                                    |                                                                               |
| lasciate il campo vuoto.                   | Outline land                                                                                                    |                                                                               |
| Codice Inps: non ha l'asterisco, campo     | Codice inps                                                                                                    |                                                                               |
| non obbligatorio, lasciate il campo        | Email PEC*                                                                                                    |                                                                               |
| vuoto.                                     |                                                                                                    |                                                                               |
| Email PEC: indirizzo PEC.                  | Email Avanzamento della Spesa*                                                                                                    |                                                                               |
| Email Avanzamento della Spesa: l'email     |                                                                                                    |                                                                               |
| del referente che si occupa di queste      | Email per le Notifiche*                                                                                                    |                                                                               |
| operazioni di Inserimento.                 | The second second second second second second second second second second second second second second second se                                                                                                    |                                                                               |
| Email per le Notifiche: l'email del        | Telerono 1^                                                                                                    | ļ                                                                             |
| reterente che si occupa di queste          | Telefono 2*                                                                                                    |                                                                               |
| operazioni di inserimento.                 |                                                                                                    |                                                                               |
| leletono I: Numero di teletono reterente   | Note                                                                                                    |                                                                               |
| leletono 2: altro numero se credete o      |                                                                                                    |                                                                               |
|                                            |                                                                                                    |                                                                               |
| CLICCARE SUL PULSANIE VERDE ACCEITA        | Ritorna Accetta                                                                                                    |                                                                               |
|                                            |                                                                                                    |                                                                               |
|                                            |                                                                                                    |                                                                               |
|                                            | Powered by Performer S.p.a.                                                                                                    |                                                                               |
|                                            | Arstart 🧖 😁 🕥 👩 🗁 💽 🕥 👿                                                                                                    |                                                                               |
|                                            |                                                                                                    |                                                                               |

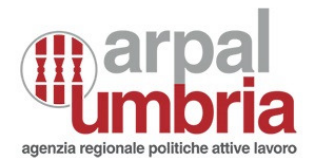

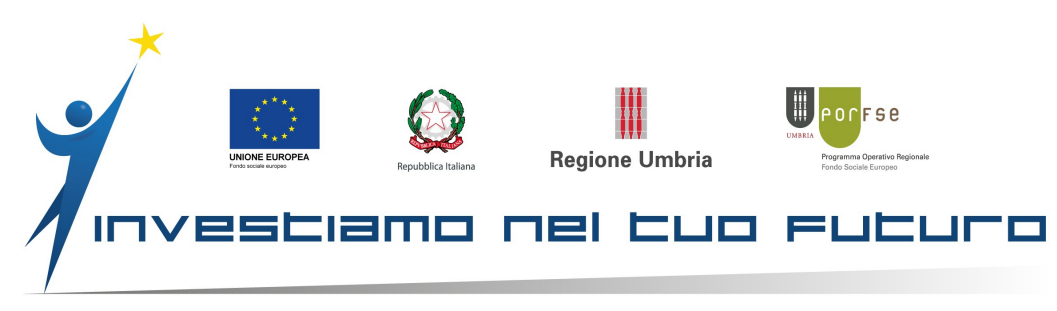

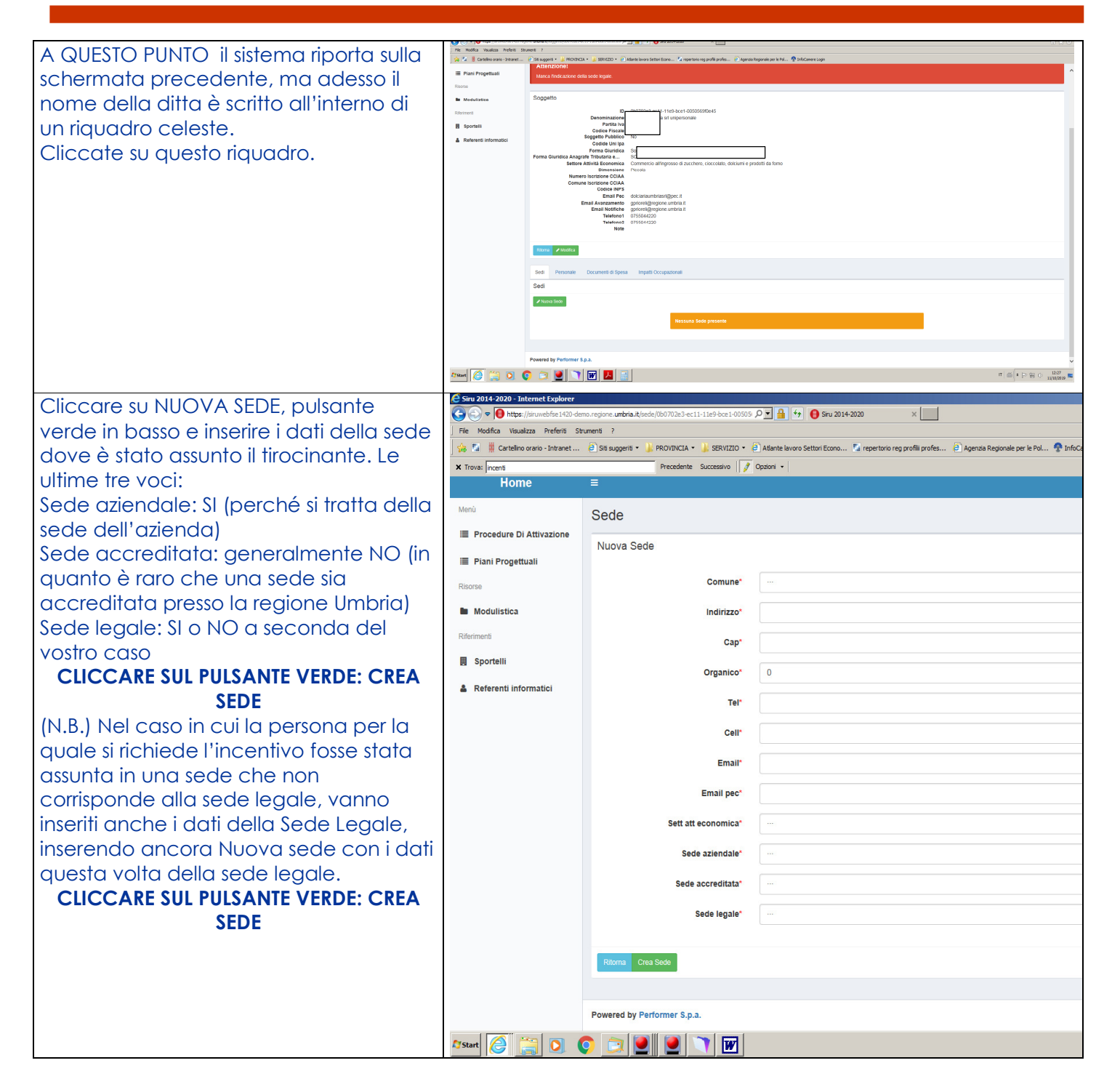

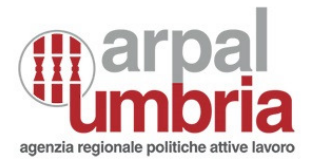

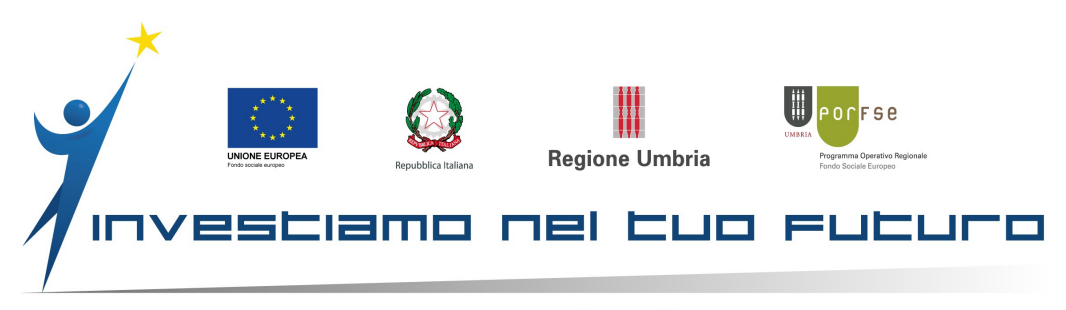

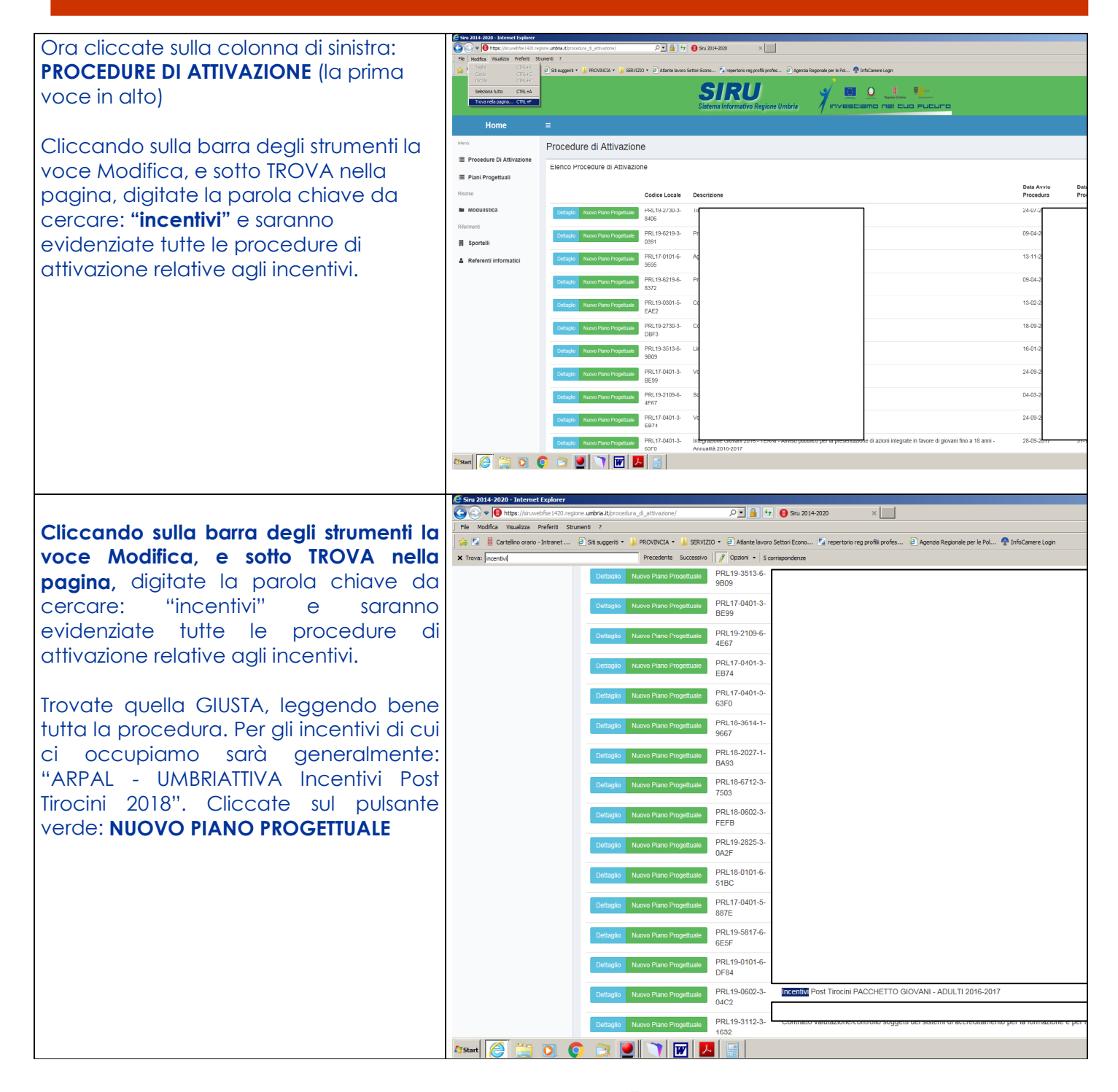

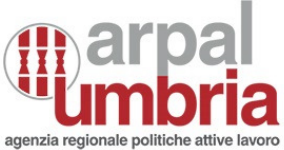

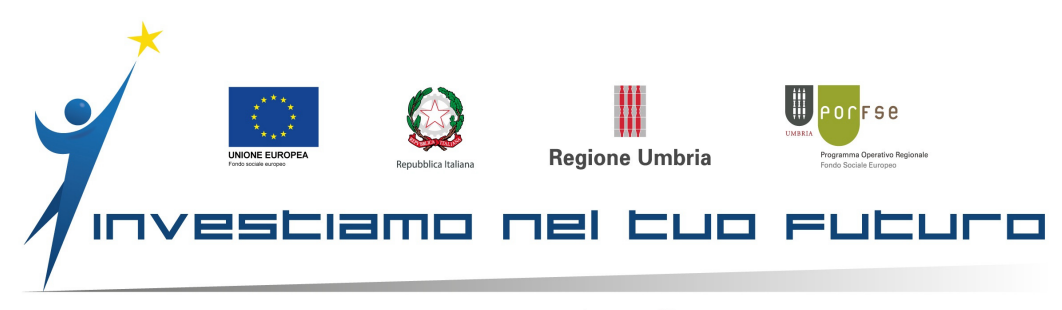

|                                              | 🗧 Siru 2014-2020 - Internet Explorer                                                                                                    |                                                                                                    |                                                                        |
|----------------------------------------------|----------------------------------------------------------------------------------------------------|----------------------------------------------------------------------------------------------------|------------------------------------------------------------------------|
| Come soggetto gestore inserite dal           | Pie Modifica Visualizza Preferit Strum     Pie Modifica Visualizza Preferit Strum     Pie      Cartelino orano - Inframet                                                                                                    | n zakrodziego progradne mistrycz zbistałnikow (P 🗶 🍇 14 🚱 50 zbist 2000 x 👘 🔤<br>sekt 7 – j. – Microsoft k. 🖕 1991/20 + – P. Mante binan Steministran, 🦿 miestwa na profili profili profili antes. – P. Aproza Napolnik per k. Mi. – 🈤 trół Caren Lupo                                                                                                    |                                                                        |
| menu a fendina li nome dell'azienda          | X Trava: ncentral                                                                                                    |                                                                                                    |                                                                        |
| richiedente l'incentivo (generalmente        |                                                                                                    |                                                                                                    |                                                                        |
| avrete un'unica voce essendo voi             | Home                                                                                                    | E Diago Desastivolo                                                                                                    | A <sup>1</sup> 🚦 Gula P                                                |
| associati ad unica azienda) e la             | Procedure Di Attivazione                                                                                                    | Inserisci un nuovo Piano Progettuale                                                                                                    | 89 FROM P III PROCESSING ALLINGTON P RESEARCH P RECEIPTING FROM<br>100 |
| selezionate.                                 | Risorse                                                                                                    | Sopgetto Gestore*                                                                                                    | -                                                                      |
| Il fifolo del progetto deve riportare:       | Modulistica<br>Riterimenti                                                                                                    | Titolo"                                                                                                    |                                                                        |
| Incentivi post firocini c/o (nome azienda    | Sportelli Referenti informatici                                                                                                    | Ritana Civa Piero Propitulai                                                                                                    |                                                                        |
| e iniziali dell'assunto). Cliccare sul       |                                                                                                    |                                                                                                    |                                                                        |
| pulsante verde: "CREA PIANO                  |                                                                                                    |                                                                                                    |                                                                        |
| PROGETTUALE".                                |                                                                                                    |                                                                                                    |                                                                        |
|                                              |                                                                                                    |                                                                                                    |                                                                        |
|                                              |                                                                                                    |                                                                                                    |                                                                        |
|                                              |                                                                                                    |                                                                                                    |                                                                        |
|                                              | 🕼 Start 🦉 🚆 💽 🥊                                                                                                    |                                                                                                    | n ⊜ ¥ ⊂ ¥ ⊖ 15                                                         |
| Si aprirà questa schermata:                  | Trova: meanth4                                                                                                    | emangone untreat (yong, properti p 2 a 47 6) Sna 2014-2000 ×                                                                                                    | ♠ ★ Φ                                                                  |
| nella parte inferiore dello schermo ci       | i Piani Progettuali                                                                                                    | Dettaglio Piano Progettuale<br>Id 8fcc64a7-4404-11ea-accb-0050569t01d6                                                                                                    | ^                                                                      |
| sono due pulsanti verdi, ne va               | Risorse Modulistica                                                                                                    | ntoxo inclettva unonattiva<br>Data Inizio<br>Data Fine                                                                                                    |                                                                        |
| selezionato <b>solo uno</b> , in base alla   | Riterimenti                                                                                                    | Progett Obligatori 1 Progett Obligatori 2 Progett Non Obbligatori 2 Progett Non Obbligatori 2 Pinon Procetture Valido x X No                                                                                                    |                                                                        |
| profilatura assegnata alla persona           | Referenti informatici                                                                                                    | Progetti Validi x No<br>Allegati Validi ≪ Si<br>Dicharazioni Valide ≪ Si                                                                                                    |                                                                        |
| assunta.                                     |                                                                                                    | Voci Pormulari Validi ✓ Si<br>Marca da bolio valida ✓ Si<br>Insenta Seda Legala ✓ Si                                                                                                    |                                                                        |
| Giovane oppure Adulto.                       |                                                                                                    | Cristementerin / mongradoon da verindare i no compliazione<br>Pase in compliazione                                                                                                    |                                                                        |
|                                              |                                                                                                    | Ritoma Modifica Elmina Alegati Dicharazioni Voci Formulari Informative Charimenti / Integrazioni                                                                                                    |                                                                        |
| Cliccate sul pulsante verde                  |                                                                                                    | Elenco delle strutture progetto                                                                                                    |                                                                        |
| corrispondente.                              |                                                                                                    | Descrizione         Alud Previsiti         MiniMax           Nucco Progrito         Struttura Incentivo post Tinocinio UMBRIATTIVA GIOVANI         SI         0/1                                                                                                    | No No                                                                  |
|                                              |                                                                                                    | Nuovo Regetto Struttura Incentilvo post Tirocinio UMBRIATTIVA ADULTI Si 0/1                                                                                                    | No                                                                     |
|                                              |                                                                                                    | Powered by Performer S.p.a.                                                                                                    | ,                                                                      |
|                                              | Arstart 🥖 🧾 🧕 🧯                                                                                                    |                                                                                                    | п № П>> бор (): 09:36 С                                                |
| Il titolo è sempre lo stesso: incentivi post | Control of the second of the second of | n andre active primetric fall fall for a terminant (P 🕈 🔒 (+) 🕒 tere 2014 2020 x 👘 🔤<br>werk ()<br>29 supprime - 🕌 (NORMA + 🕌 2012) + 🗈 Atoma lanna Satta Conc 🖉 membran ong prifik prifik () Apprints Regionality for la Hull. (*) Structurent tepr                                                                                                    | · · · · · · · · · · · · · · · · · · ·                                  |
| tirocini c/o (nome azienda, iniziali         | N Travec Incented                                                                                                    | Presterie Toerress 🗇 Green +                                                                                                    |                                                                        |
| dell'assunto) alla voce.                     | Home                                                                                                    | Sistema Informativo Regione Umbria 🧳 In venesciaemo mes culo mulcurio                                                                                                    | Q <sup>4</sup> 👤 Guiss Pr                                              |
| Codice CP2011: va inserito il codice-        | Procedure Di Attivazione                                                                                                    | Progetto Struttura del progetto                                                                                                    | n Home - III Plani Progettual - III Plano Progettuale - Nuovo Pr       |
| definizione relativo alla figura             | Risone Modulistica                                                                                                    | Descritione Incenting Part Tracts GOVANI<br>Codes P-0-6 PER4502_112_8_5_1_5_5_7_2<br>Intervento Specifico Incenting Specifico Incenting Participation de glorana<br>Rescalas de la contractación de la contractación de la contractación<br>Rescalas de la contractación de la contractación de la contractación de la contractación de la contractación de<br>Rescalas de la contractación de la contractación d |                                                                        |
| professionale per la quale è stata           | Ritermenti                                                                                                    | Inserisci un Nuovo Progetto                                                                                                    |                                                                        |
| effettuata l'assunzione.                     | Referenti informatici                                                                                                    | Codice locale del Progetto                                                                                                    |                                                                        |
| Sintesi progetto: ripetere il titolo         |                                                                                                    | Tipo Alado"                                                                                                    |                                                                        |
| (copia/incolla).                             |                                                                                                    | Sintesi Progeto'                                                                                                    | Concert etabligations)                                                 |
| Cliccare sul pulsante verde: "crea           |                                                                                                    | RMN CAN Fight                                                                                                    |                                                                        |
| progetto".                                   | 27 Mart 👩 🤭 🏹 🐔                                                                                                    |                                                                                                    | π   <u>m</u> ] • (> m n - <sup>3</sup>                                 |
|                                              |                                                                                                    |                                                                                                    |                                                                        |

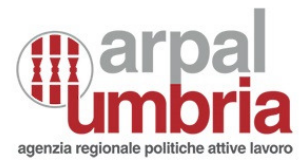

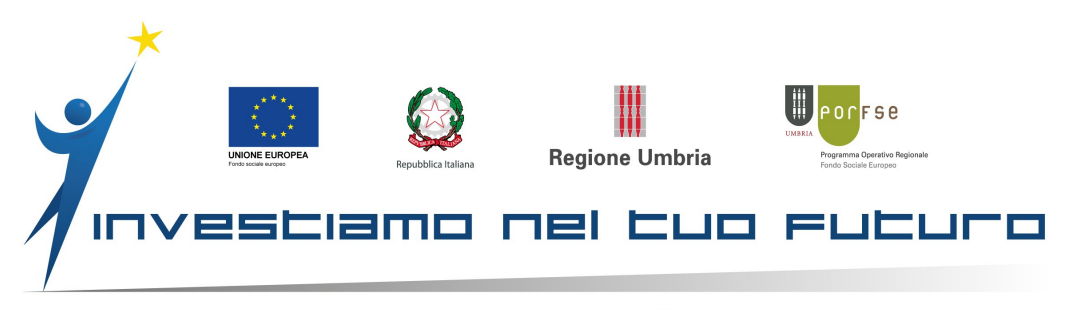

|                                           | 🖨 Siru 2014-2020 - Internet Explorer                                                                                                    |                                                                                                    |                                                                                                    |
|-------------------------------------------|----------------------------------------------------------------------------------------------------|----------------------------------------------------------------------------------------------------|----------------------------------------------------------------------------------------------------|
| Si apre questa schermata nella quale      | Trova: ncentivi                                                                                                    | no.regione.umbria.it/progetto/149d 🔎 🔹 🏦 🎲 📵 Sin.<br>Precedente Successivo 🧪 Opzioni •                                                                                                    | 2014-2020 ×                                                                                                    |
| dovete cliccare sul pulsante verde:       | Home                                                                                                    | =                                                                                                    | 🗸 📜 Gula Pri                                                                                                    |
| "Nuova attività".                         | Menü                                                                                                    | Progetto                                                                                                    | 🏚 Home 💈 🖼 Plani Progettuali 🗧 🕮 Plano Progettuale 🖂 Dettaglio Pro                                                                                                    |
|                                           | Procedure DI Attivazione     Piani Progettuali Risone     Modulistica Rifermenti     Sportelli     Areterenti Informatici                                                                                                    | Id<br>Codice locale del Progetto<br>Titolo Progetto<br>Sintesi Progetto<br>Codice Procedura Attivacione Originale<br>Codice Procedura Attivacione Originale<br>Corisi / Attività Vulidi<br>Dichiarazioni Valide<br>Voci Pamufari Validi<br>Voci Pamo Finanziati o Validi<br>Voci Pamo Finanziati o Validi | 1490448-440-11ea-accb-005059011d5<br>FSE 12030-142-198-AS39AF7<br>Incentify umbiting<br>Incentify umbiting<br>X No matching<br>X No<br>X No<br>X No<br>X No<br>X No<br>X No |
|                                           |                                                                                                    | Ritoma Modifica Elimina Allegati Dic                                                                                                    | haraziori Vosi Fornulari Vosi Plan Franzani Informative                                                                                                    |
|                                           |                                                                                                    | Elance della Struttura Attività                                                                                                    |                                                                                                    |
|                                           |                                                                                                    | Bronch delle Oli didile Attività                                                                                                    | Insertibile in fase di                                                                                                    |
|                                           |                                                                                                    | Nuova Attivita Struttura Attività Incentivo po                                                                                                    | ost Tirocinio Attività non formativa a costi forfettari con obbligo di inserire il numero dei 1 1 No                                                                        |
|                                           |                                                                                                    | GIOVANI                                                                                                    | panecipam                                                                                                    |
|                                           |                                                                                                    | Powered by Performer S.p.a.                                                                                                    |                                                                                                    |
|                                           | Arstart 🧭 🚞 💽 📀                                                                                                    | volarer                                                                                                    | т   * [-> ФЛ ()) 00<br>3101                                                                                                    |
| La schermata che si apre va compilata     | Contraction of the second second seco | fse1420-demo.regione. <b>umbria.it</b> /attivita/149d4                                                                                                    | ⊬ 🔎 🖬 🐓 😝 Sru 2014-2020 🛛 🗙                                                                                                    |
| come di seguito:                          | × Trova: incentivi                                                                                                    | Precedente Succe                                                                                                    | ssivo 📝 Opzioni •                                                                                                    |
| Titolo: ripetere (copia incolla)          | Risorse                                                                                                    |                                                                                                    | Tipo attività Attività non formativa a costi forfettari con obbligo di inserire il numero dei partecipanti                                                                  |
| Indice annualità: 1                       | Modulistica                                                                                                    |                                                                                                    |                                                                                                    |
| Numero annualità: 1                       | Riferimenti                                                                                                    | Inserisci qui i dati                                                                                                    | della nuovo Corso / Attività                                                                                                    |
| Codice Ateco: Inserire quello relativo    |                                                                                                    | inconcor qui r dau                                                                                                    |                                                                                                    |
| alla vostra attività                      | Sportelli                                                                                                    | Codice Corso / At                                                                                                    | tività* 1                                                                                                    |
| Partecipanti previsti: 1                  | Referenti information                                                                                                    | i Titolo Corso / At                                                                                                    | tività* incentivo umbriattiva                                                                                                    |
| Durata aula prevista: 0 (perché si tratta |                                                                                                    |                                                                                                    |                                                                                                    |
| di un incentivo all'assunzione, voce non  |                                                                                                    | Indice Annu                                                                                                    | ualità* 1                                                                                                    |
| pertinente ma che deve essere             |                                                                                                    | Numero Annu                                                                                                    | ualità* 1                                                                                                    |
| compilata)                                |                                                                                                    | Codice                                                                                                    | Steps* 01.1 2007 - COLTIVAZIONE DI COLTURE AGRICOLE NON PERMANENTI                                                                                                    |
| Durata tirocinio prevista: 0 (perché si   |                                                                                                    | Cource                                                                                                    |                                                                                                    |
| tratta di un incentivo all'assunzione,    |                                                                                                    | Partecipanti Pre                                                                                                    | evisti* 1                                                                                                    |
| voce non perfinente ma che deve           |                                                                                                    | Durata Aula Pro                                                                                                    | evista 0                                                                                                    |
| Essere compliard)                         |                                                                                                    |                                                                                                    |                                                                                                    |
| porchá si tratta di un incontivo          |                                                                                                    | Durata Tirocinio Pro                                                                                                    | evista                                                                                                    |
| (perche si lidità di ori incernivo        |                                                                                                    |                                                                                                    | Durata d                                                                                                    |
| che deve essere compilate)                |                                                                                                    | Laboratorio/Coa<br>Pro                                                                                                    | evista                                                                                                    |
| Cliccare sul pulsante verde: "Croa        |                                                                                                    |                                                                                                    |                                                                                                    |
| cliccule sol poisurile verde. Cied        |                                                                                                    | Ritorna Crea Nuovo C                                                                                                    | Corso / Attività                                                                                                    |
|                                           |                                                                                                    |                                                                                                    |                                                                                                    |
|                                           |                                                                                                    | Powered by Performer                                                                                                    | S.p.a.                                                                                                    |
|                                           |                                                                                                    |                                                                                                    |                                                                                                    |
|                                           | 🎝 Start 😂 📑 🕻                                                                                                    | 2 🔍 🗾 🥥 💹                                                                                                    |                                                                                                    |

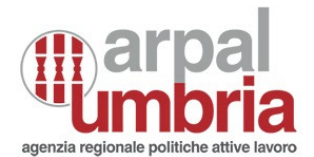

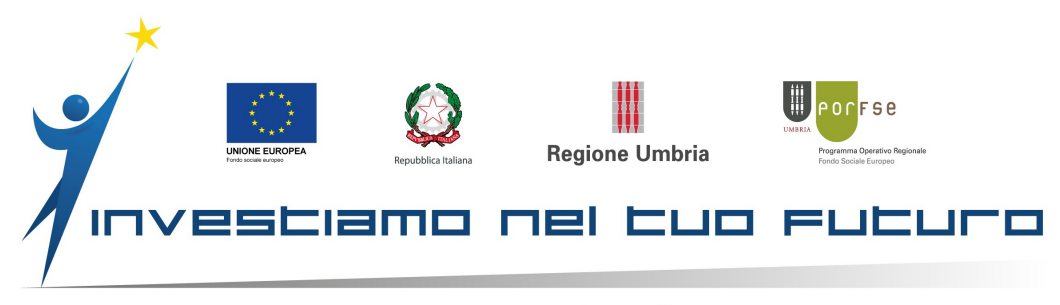

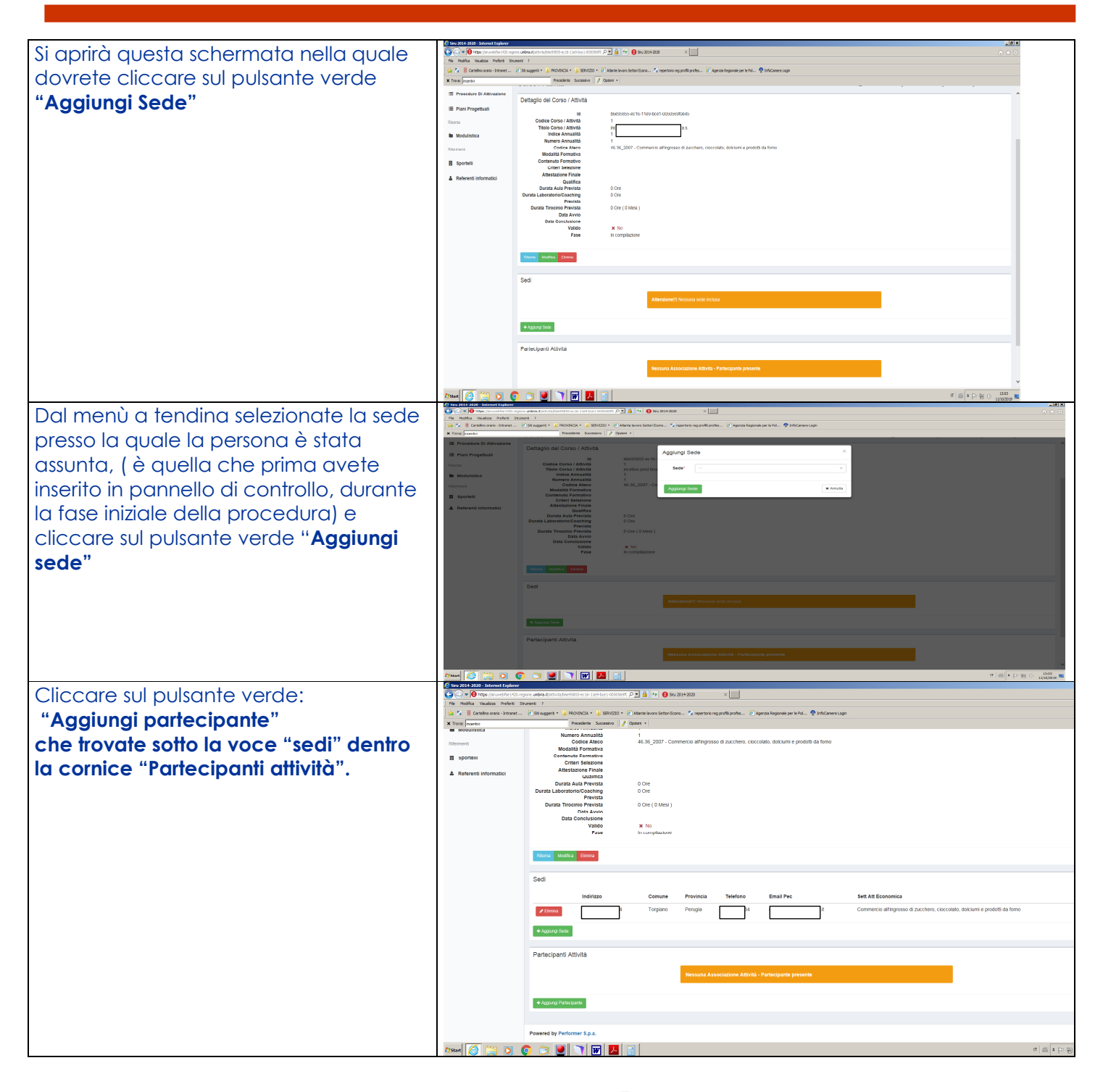

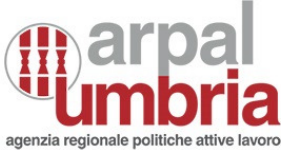

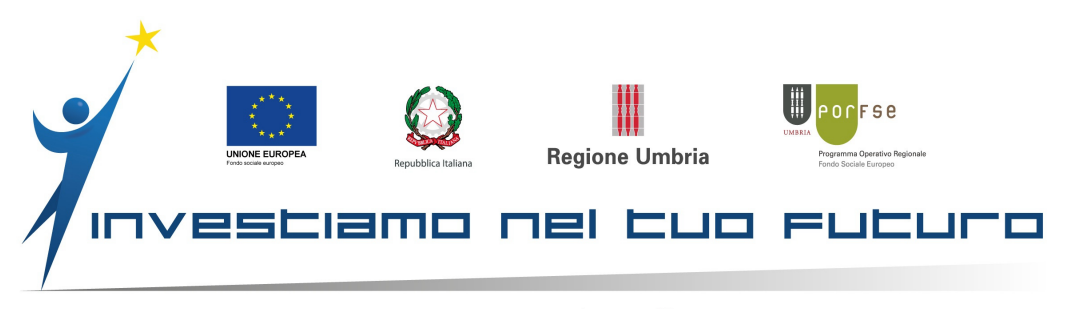

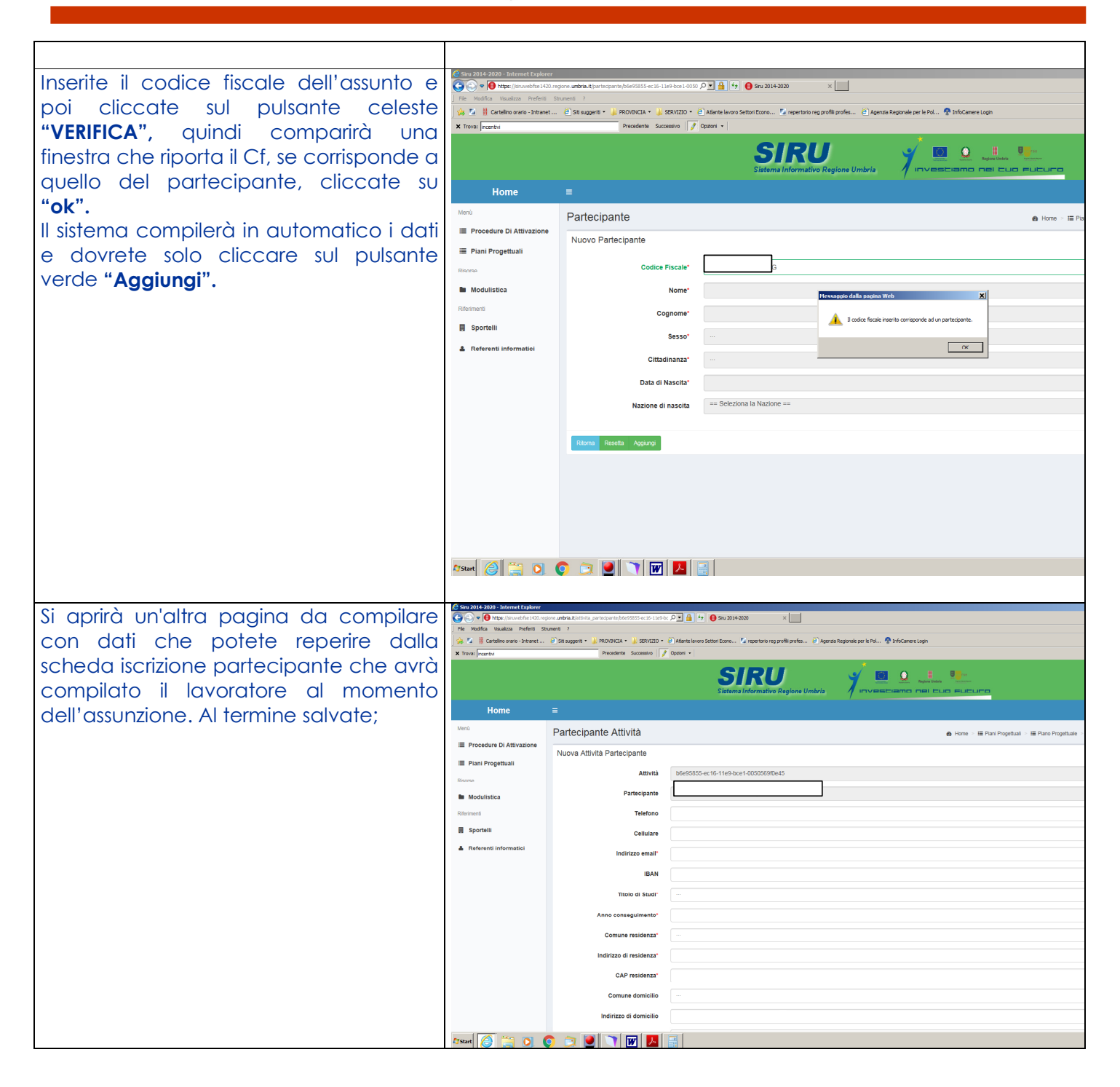

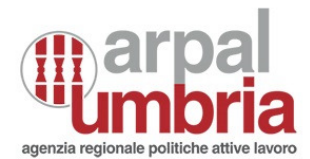

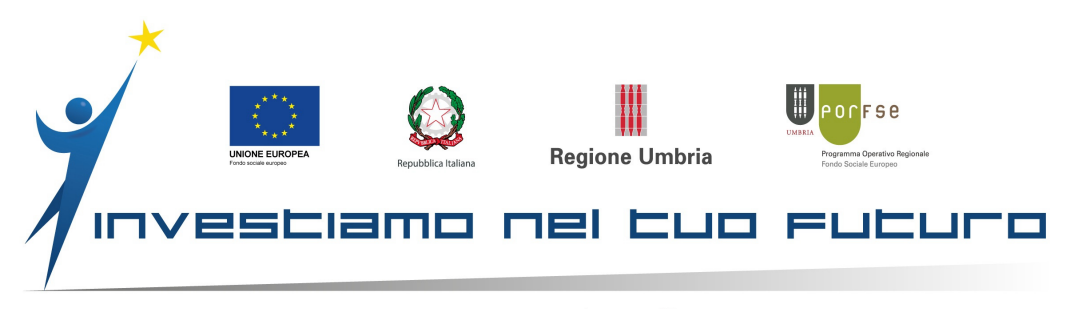

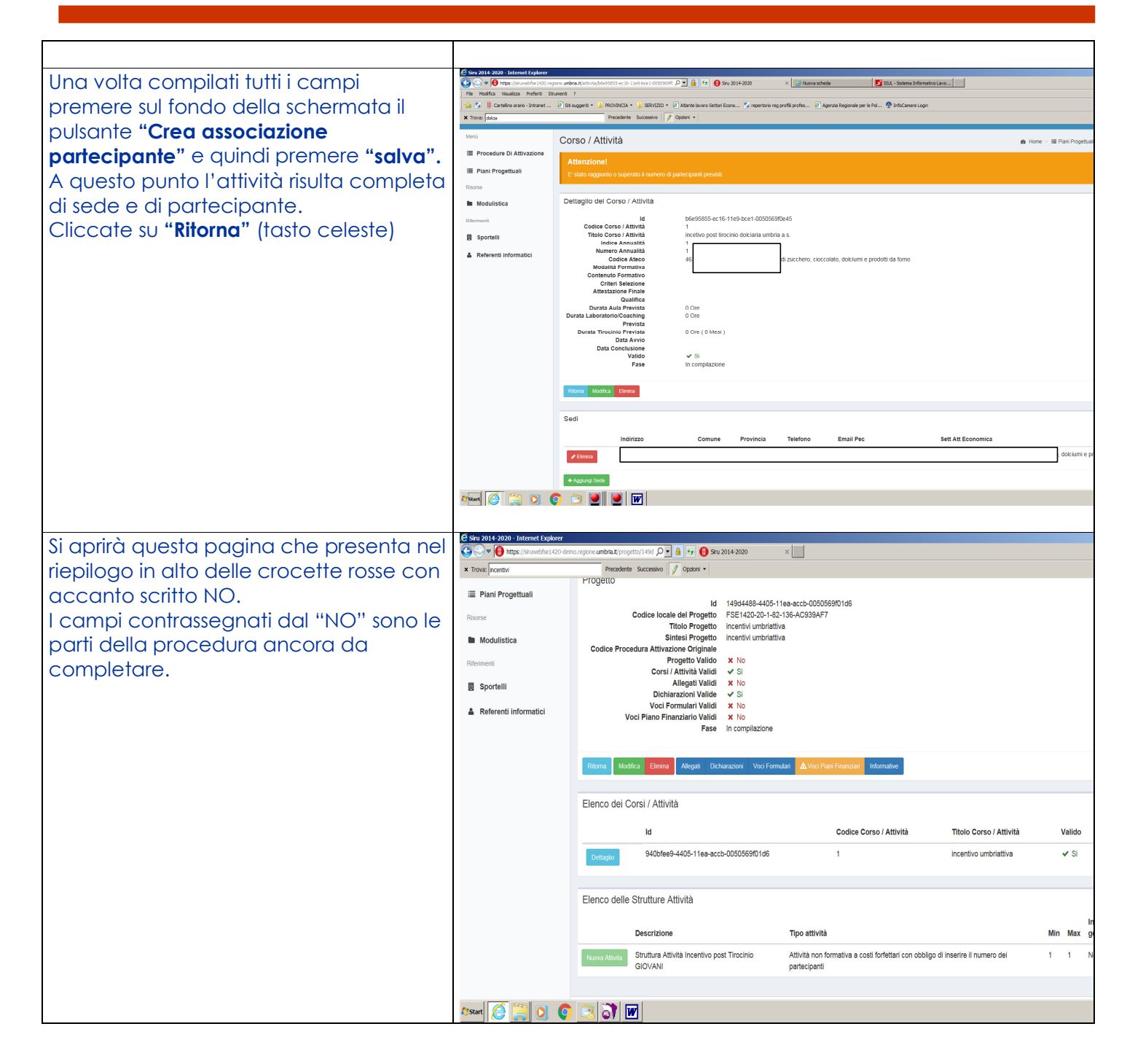

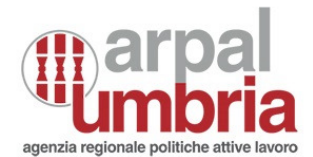

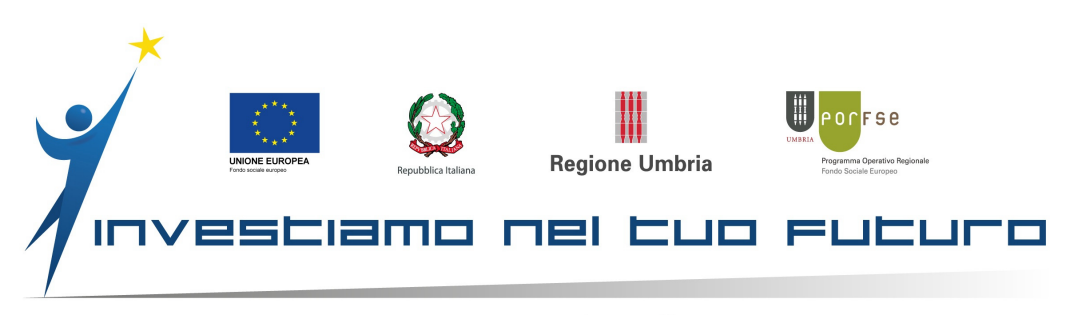

| Iniziamo quindi cliccando sul pulsante<br>blu: <b>"Allegati"</b><br><b>Allegare il modello richiesta incentivi</b><br>debitamente compilato e sottoscritto in<br>ogni sua parte; attraverso il tasto<br>"sfoglia" lo troverete dove lo avete<br>salvato nel vostro PC in formato Pdf.<br>Cliccare il pulsante verde <b>"Salva"</b> e una<br>volta salvato l'allegato cliccare sul tasto<br>celeste <b>"Ritorna"</b> . | C etu 2011-2029 - Internet taylare<br>C → Y → Marpo (Insurantila 420-dan<br>× Toraz Incenta<br>Home<br>Monto<br>E Plani Progetuali<br>Ratorie<br>E Andulistica<br>Referenti<br>E Sportelii<br>A Referenti Informatici                                                                                                    |                                                                                                    |
|----------------------------------------------------------------------------------------------------|----------------------------------------------------------------------------------------------------|----------------------------------------------------------------------------------------------------|
| Siamo di nuovo nella schermata dove<br>monitoriamo a che punto della<br>procedura siamo arrivati. E vediamo che<br>adesso gli allegati hanno il "si" e quindi<br>dobbiamo passare a "voci formulari<br>validi".<br>Quindi clicchiamo sul pulsante blu <b>"Voci<br/>Formulari</b> "                                                                                                    | Water       Image: Section of the section of the section | recorder a second of the second of the secon |
| Nell'unico campo da compilare inserire<br>il <b>codice IBAN</b> dell'azienda che ha<br>effettuato l'assunzione, dove vorrete<br>ricevere il contributo, e cliccare su<br><b>"Salva"</b> e <b>"Ritorna".</b>                                                                                                    |                                                                                                    | Id       Codice Cores / Attività       Titelo Cores / Attività       Valido       Fase         Internity       940bredi-4405-11ea-accb-0505690106       1       incertivo umbriativa       S       in compliazion         Elenco delle Strutture Attività       Descrizione       Tipo attività       Min       Max gestione         Incertivo Internity       Strutture Attività       Incertivo umbriativa       S       in compliazion         Strutture Attività       Tipo attività       Min       Max gestione       Incertivo internity         Strutture Attività       Strutture Attività       Attività non formativa a costi forfetari con obbigo di inserire il numero dei       1       1       No         Internity       Internity       Internity       Internity       Internity       Internity         Internity       Internity       Internity       Internity       Internity       Internity         Internity       Internity       Internity       Internity       Internity       Internity         Internity       Internity       Internity       Internity       Internity       Internity         Internity       Internity       Internity       Internity       Internity       Internity         Internity       Internity       Internity       Internit                                                                                                    |

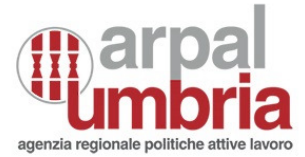

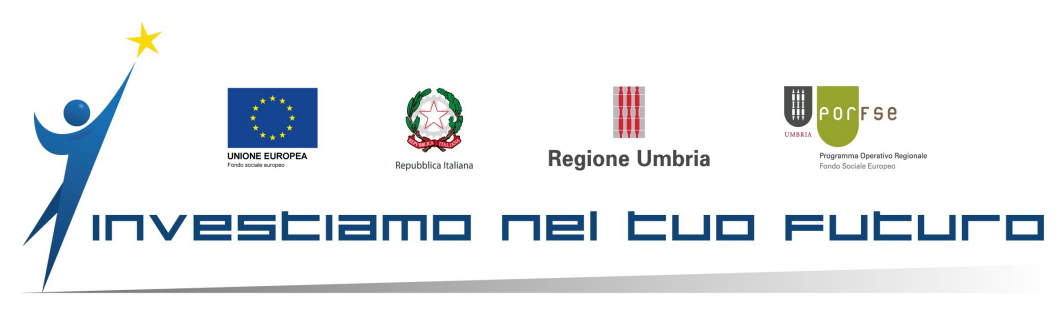

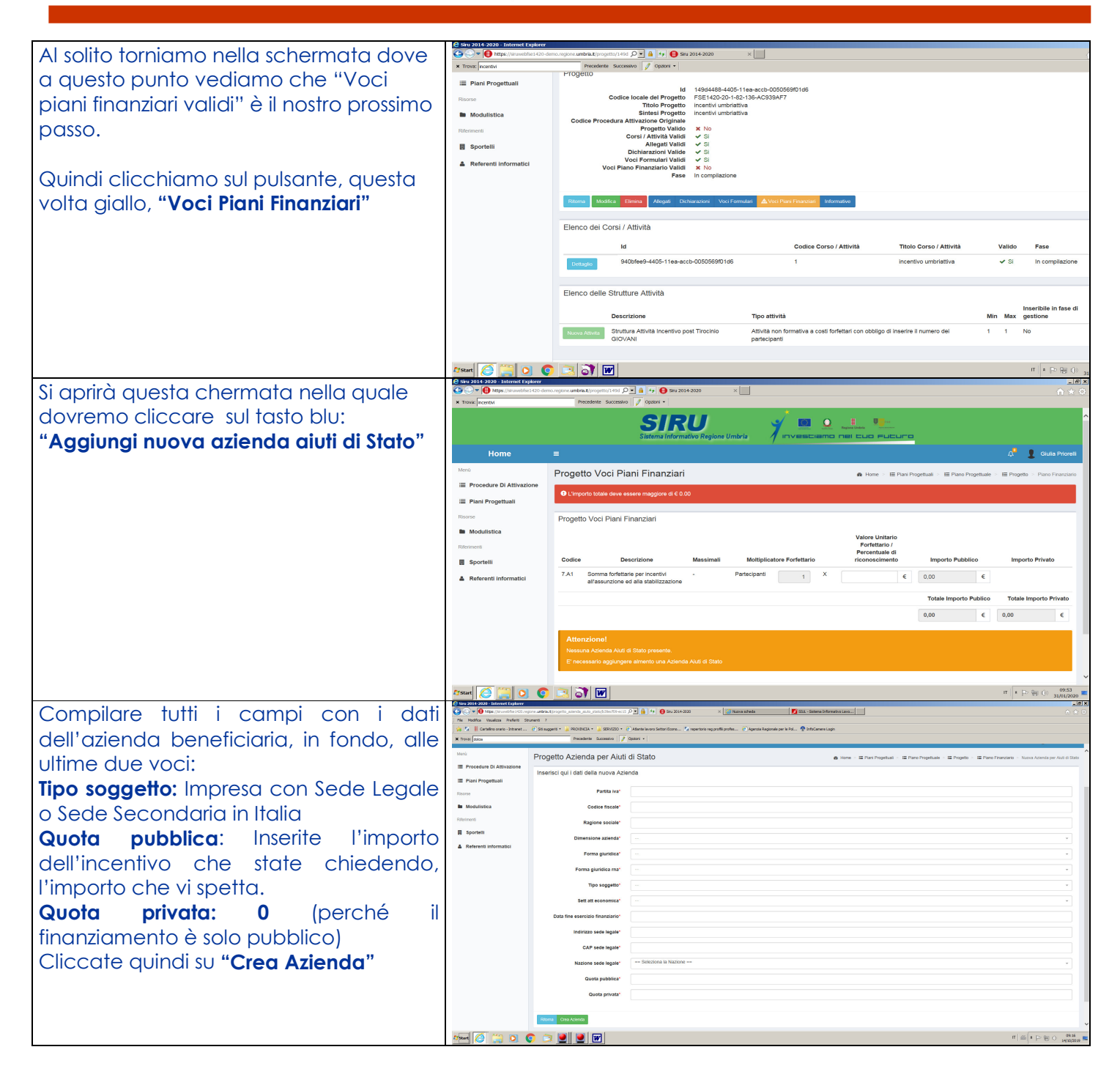

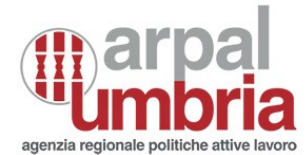

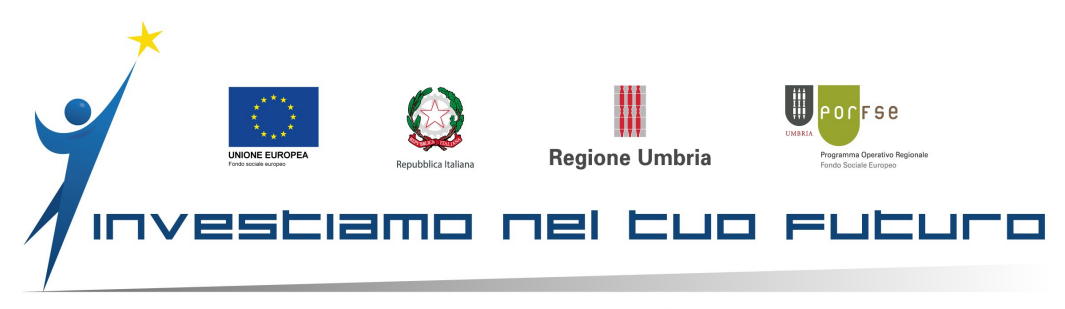

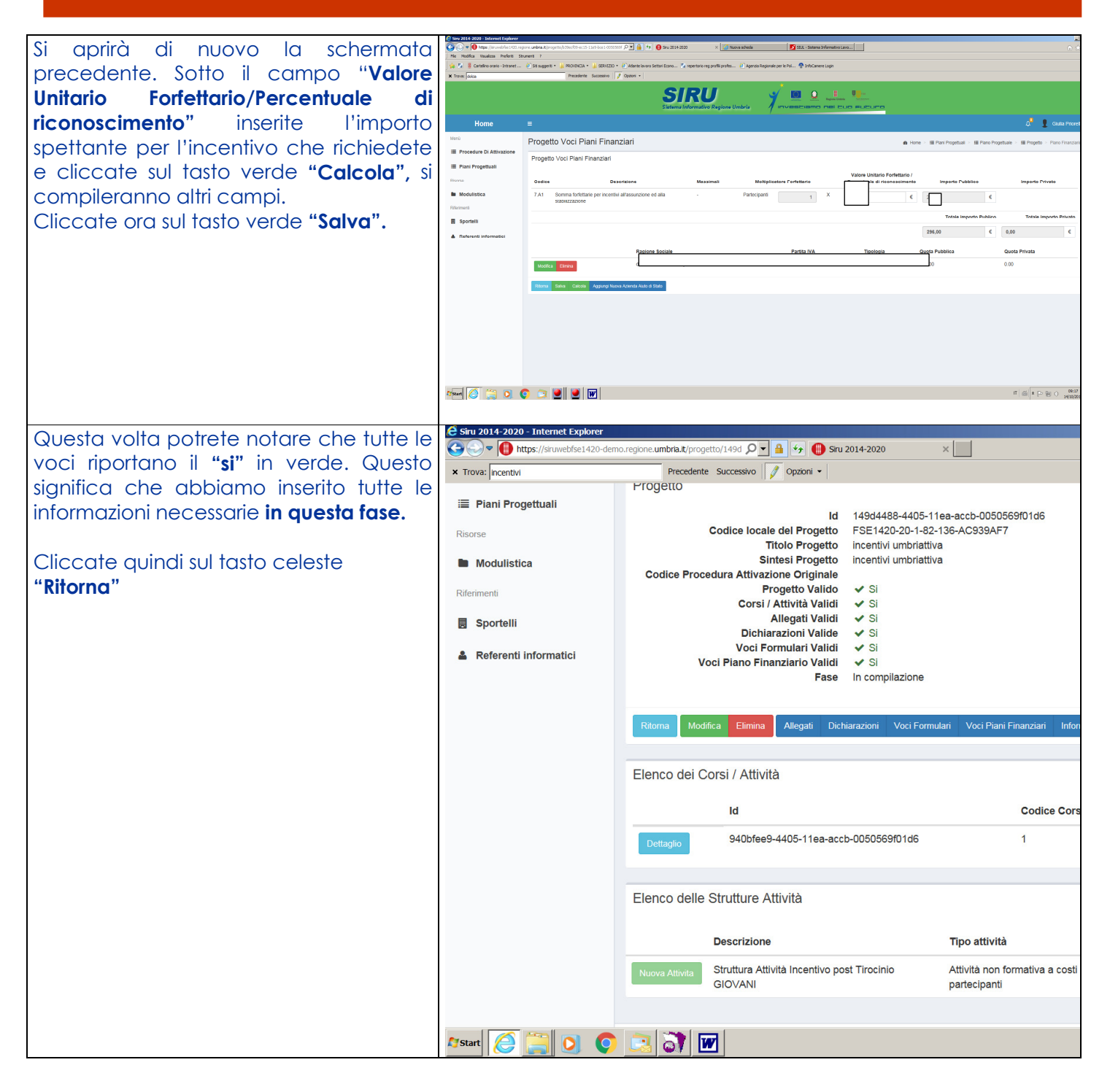

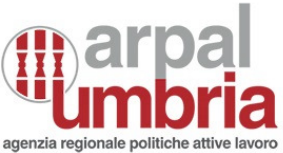

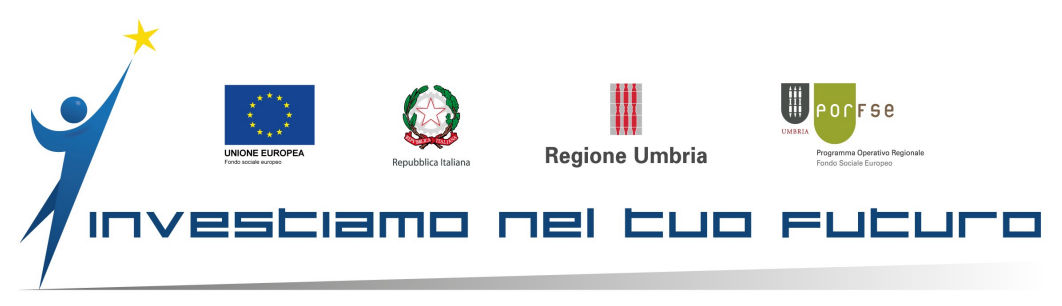

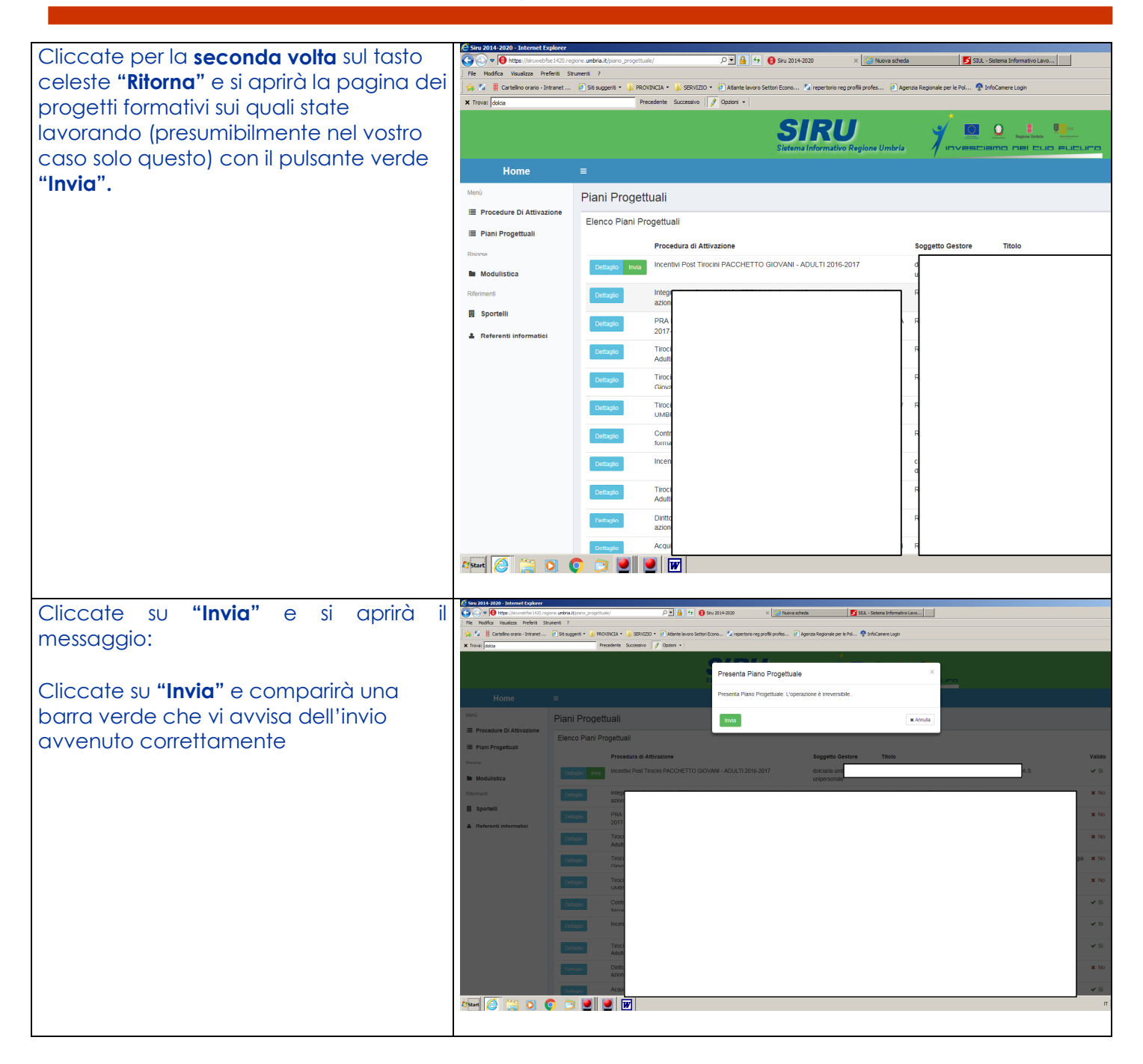

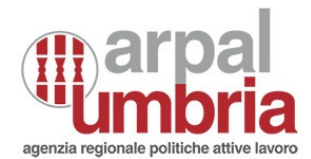

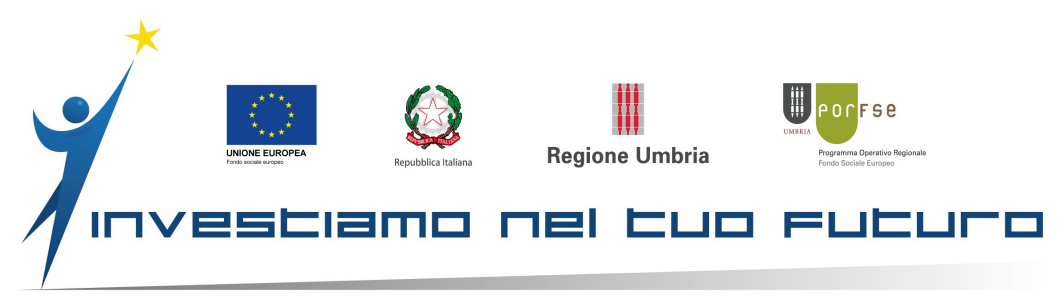

Ora, la fase di lavoro spetta a alla P.A., che provvederà a controllare ed eventualmente approvare il piano progettuale ricevuto. In questa fase visualizzerete diversi stati di attività: sarà prima "Presentato" ed in seguito, quando gli uffici di Arpal lo staranno valutando, leggerete "In carico per valutazione di ammissibilità". Quando la prima fase sarà stata approvata, lo stato indicherà che il progetto è "In attesa di finanziamento", e quando sarà stata superata anche quella fase comparirà la dicitura "Pre avvio".

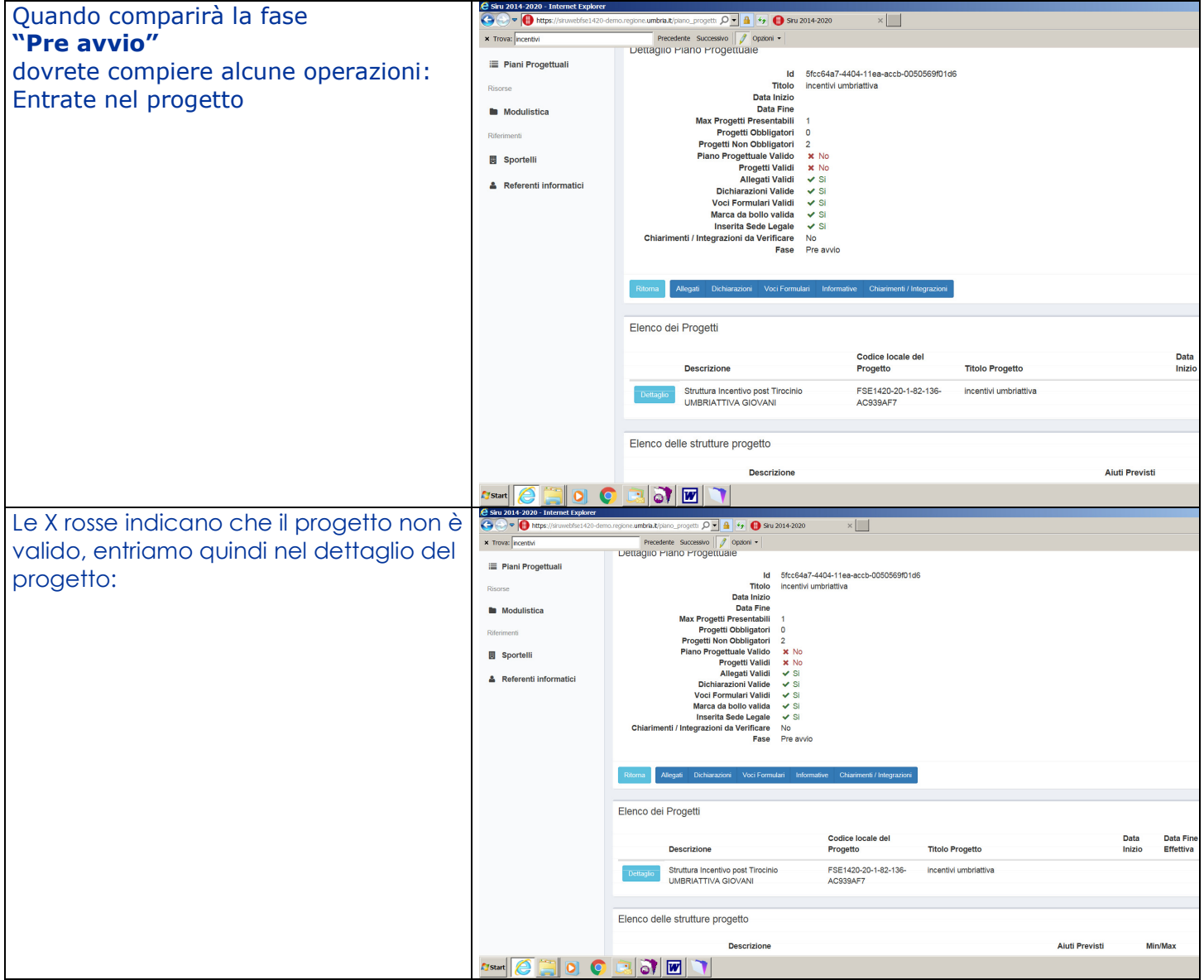

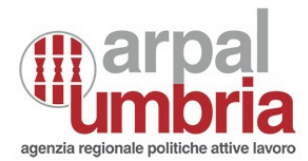

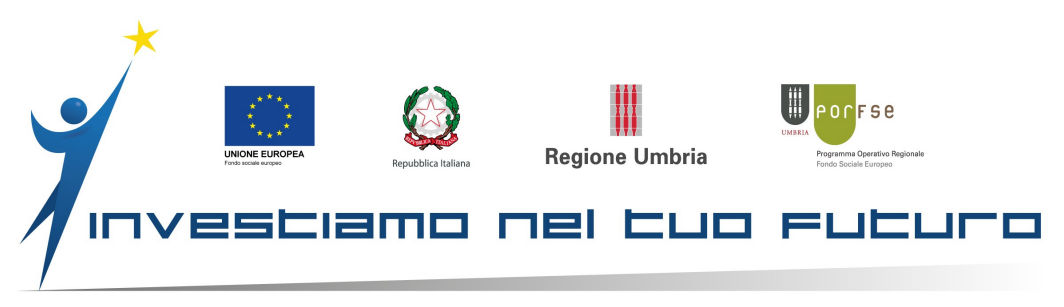

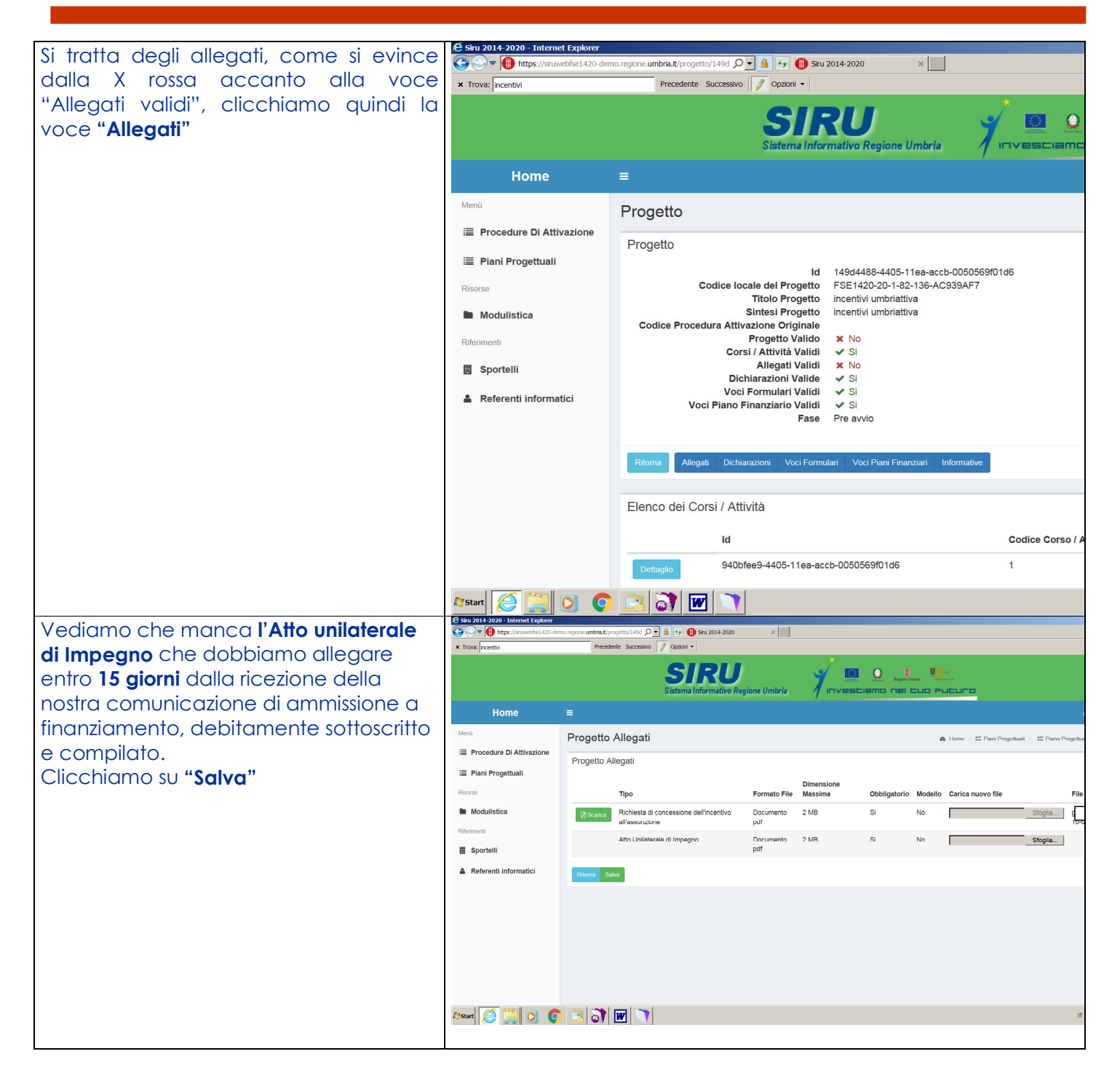

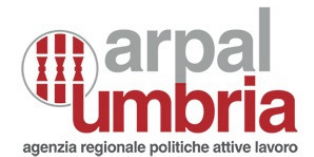

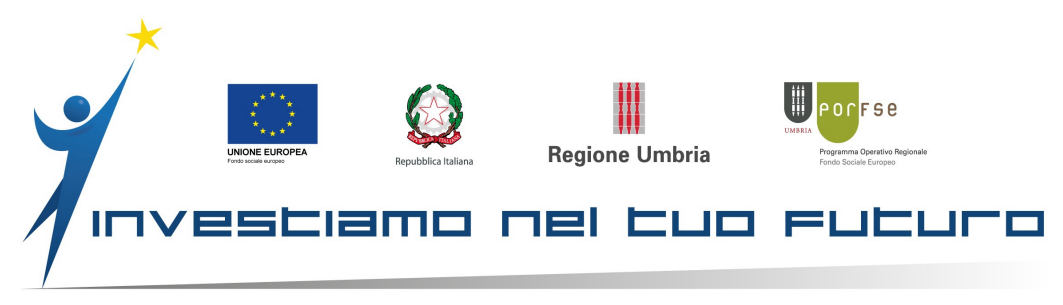

|                                                                                                    | Siru 2014-2020 - Internet Explore                                                                                                    |                                                                                                    |
|----------------------------------------------------------------------------------------------------|----------------------------------------------------------------------------------------------------|----------------------------------------------------------------------------------------------------|
| La pagina tornerà a mostrare questa                                                                                                    | Transf Accests*                                                                                                    | demo.ng/one.um/mbit.it/projetto/1660 / 🖉 👔 1-5 (\$ \$ \$ \$ \$ \$ \$ \$ \$ \$ \$ \$ \$ \$ \$ \$ \$ \$ \$                                                                                                     |
| La pagina tornerà a mostrare questa<br>schermata:                                                                                                   | Correction of the second second secon | Trogetio  Trogetio  Troge  |
|                                                                                                    |                                                                                                    | Descriptione         Tipo attività         Min         Max         gestione           Nouver Attività         Schutzra Attività incentivo post Triochio         Attività anon formativa a costi forfettari con cobilgo di inserire il numero deil         1         1         No           GIO/VANI         Circ/VANI         Attività anon formativa a costi forfettari con cobilgo di inserire il numero deil         1         1         No                                                                                                    |
|                                                                                                    | Af Start                                                                                                    | т • 1:- Ян (0) 10:00 т • 1:- Ян (0) 10:00 т • 1:- Ян (0) 10:00 т                                                                                                    |
| Clicchiamo sul tasto celeste "Ritorna".                                                                                                    | C Siru 2014-2020 - Internet Explorer                                                                                                    | innongeou ante at years (2 - 2 - 2 - 2 - 2 - 2 - 2 - 2 - 2 - 2                                                                                                    |
| Si aprirà questa pagina con tutti i flag<br>verdi, segno che abbiamo operato<br>correttamente                                                       | toop format     Toop format     Toop format      Sorre     Modulation     Sorrell     Sorrell     Arterwest information                                                                                                    | Prevente Sensere         Central of Projective           Determine Projective         Mill Strategic - 400-1 tax acto-0000000105           Mill Strategic - 400-1 tax acto-0000000105         Data into activity           Mill Strategic - 400-1 tax acto-0000000105         Data into activity           Mill Strategic - 400-1 tax acto-0000000105         Data into activity           Mill Strategic - 400-1 tax acto-0000000105         Data into activity           Mill Strategic - 400-1 tax acto-0000000105         Data into activity           Project Non Collegic - 2         Project Non Collegic - 2           Project Non Collegic - 2         Project Non Collegic - 2           Project Non Collegic - 2         Project Non Collegic - 2           Project Non Collegic - 2         Project Non Collegic - 2           Mile activity - 2         Project Non Collegic - 2           Mile activity - 2         Project Non Collegic - 2           Mile activity - 2         Project Non Collegic - 2           Mile activity - 2         Project Non Collegic - 2           Mile activity - 2         Project Non Collegic - 2           Mile activity - 2         Project Non Collegic - 2           Mile activity - 2         Project Non Collegic - 2           Mile activity - 2         Project Non Collegic - 2           Mile actin Activity - 2         Project Non Colleg                                                                                                    |
|                                                                                                    |                                                                                                    | Elenco delle strutture progetto                                                                                                    |
|                                                                                                    | Arstart 🧑 🛄 💽 🚺                                                                                                    | Descrizione Aluti Previsti Min/Max Obbligatorio ¥                                                                                                    |
| Cliccare ancora sul tasto celeste                                                                                                    | Siru 2014-2020 - Internet Explorer                                                                                                    | کې د د د د د د د د د د د د د د د د د د د                                                                                                    |
| " <b>Ritorna</b> " e saremo sulla pagina<br>dell'elenco dei progetti, cercare di<br>nuovo quello che stiamo lavorando e<br>vedremo questa schermata | Home function     Home     Home     More     Procedure Di Attivatione     Procedure Di Attivatione     Procedure Di Attivatione     Modulastca Revnent     Sportell     Refnent Informatici                                                                                                    | Reader: Success Control Control Contro |
|                                                                                                    | 🖅 Start 😂 🔚 💟 💽                                                                                                    |                                                                                                    |

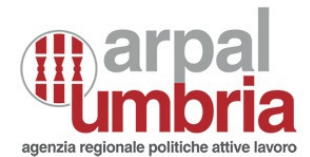

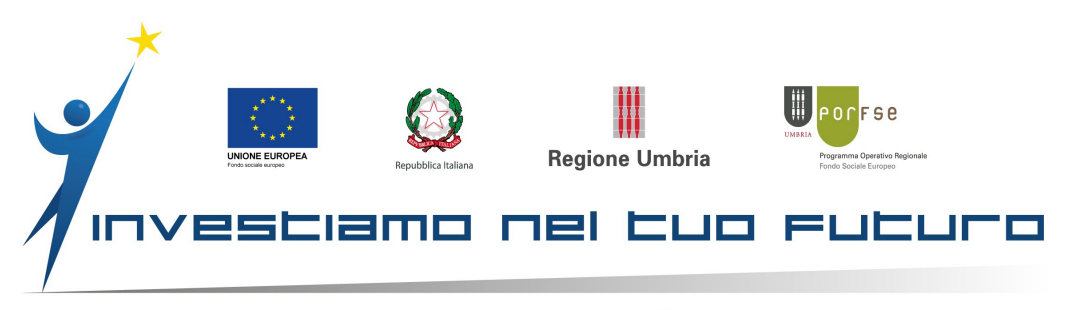

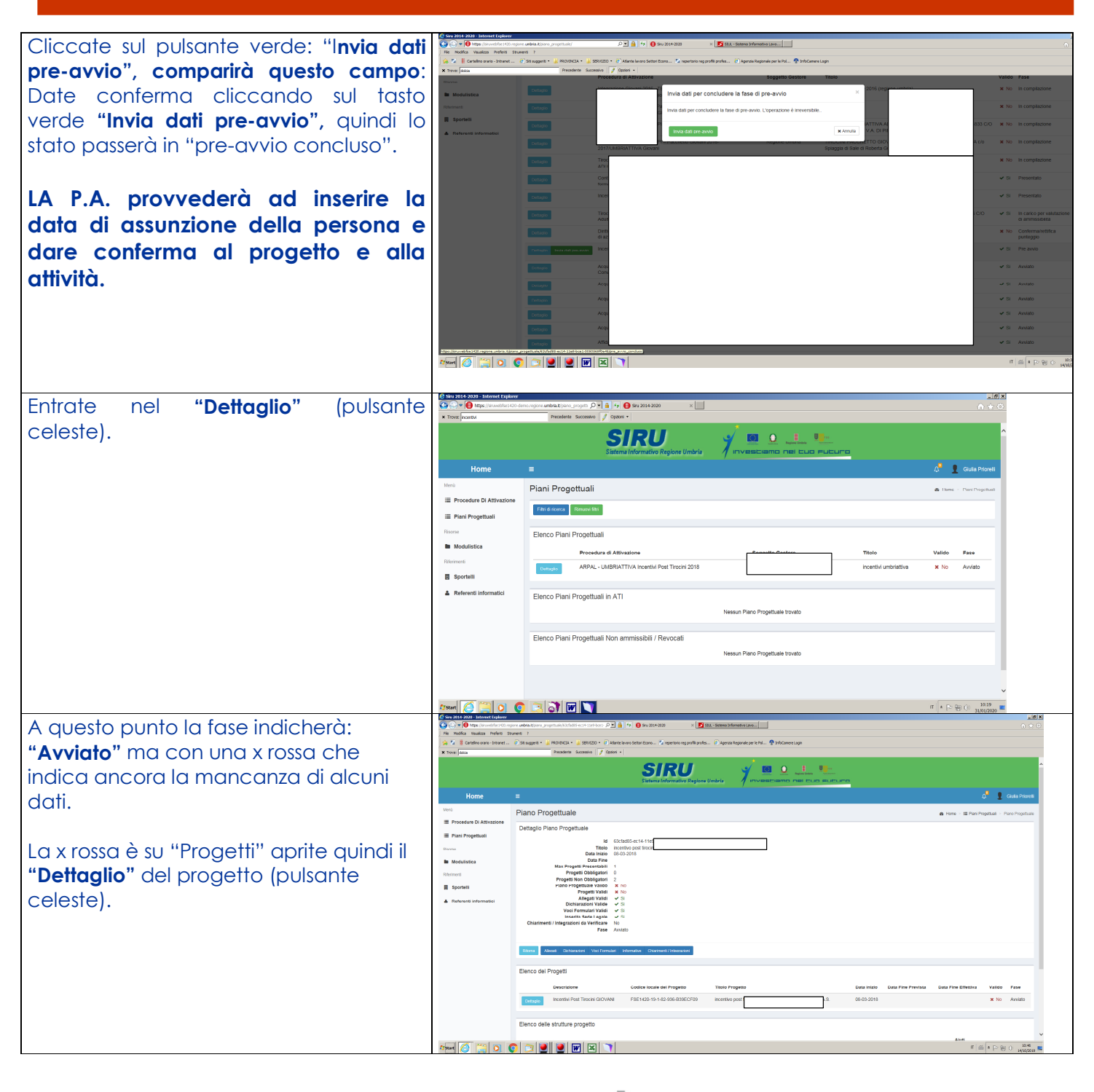

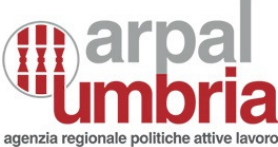

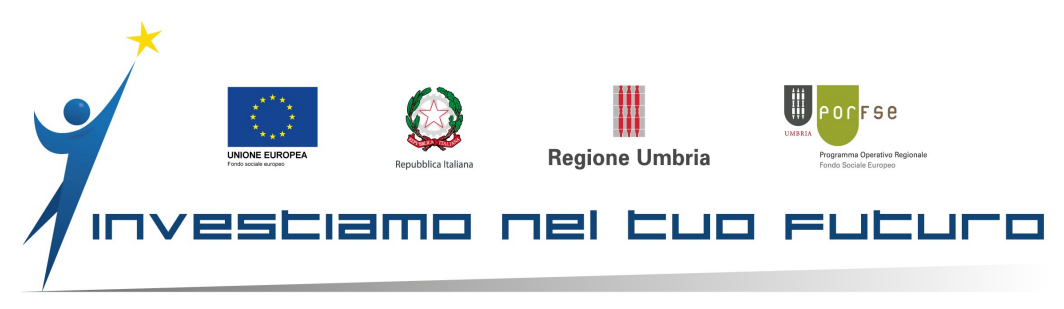

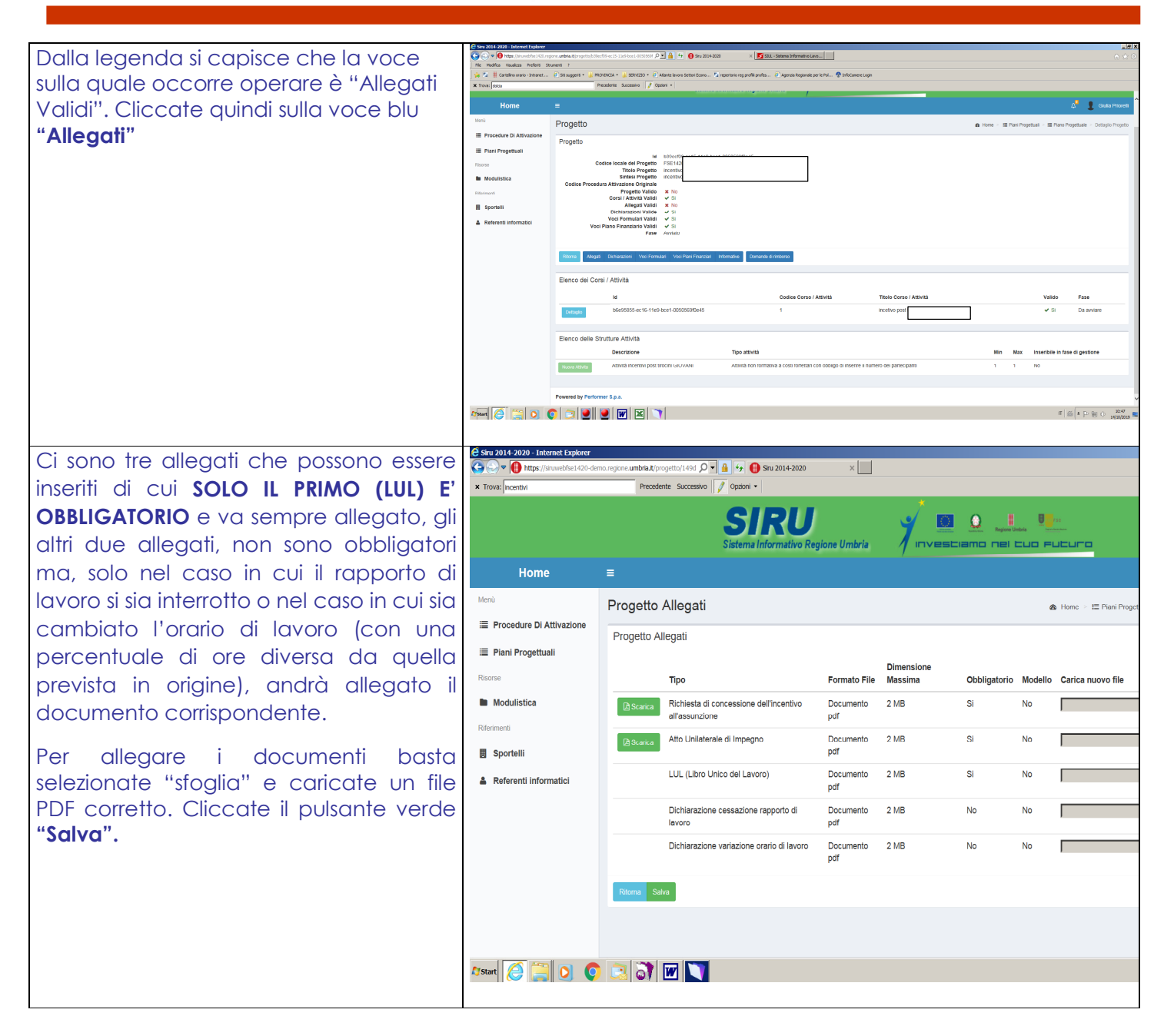

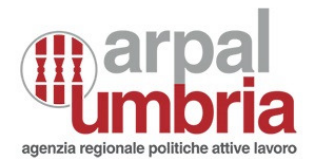

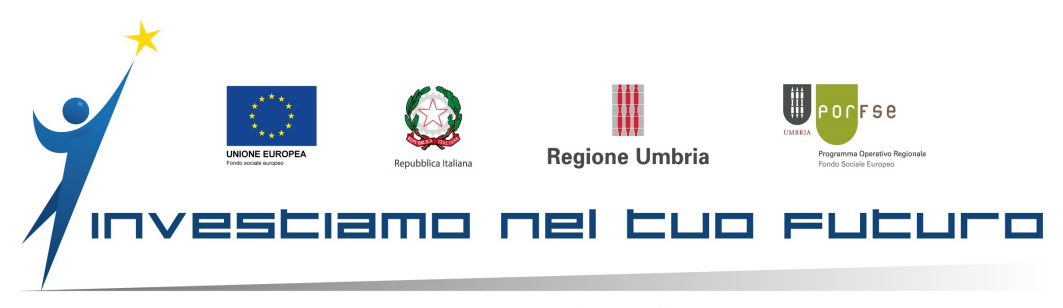

| Nel riquadro "Elenco dei Corsi/ Attività"  | Sina 2014-2020 - Externet Explorer     Single America State (State (State))     He Medica Vesultas Heferit Statement /     He Medica Vesultas Heferit Statement /     He Medica Vesultas Heferit Statement / | understandserstander De § (+ € possessand + 1 <mark>2 000 Senaritamenten: )</mark> · · · · · · · · · · · · · · · · · ·                                                                                                    |
|--------------------------------------------|----------------------------------------------------------------------------------------------------|----------------------------------------------------------------------------------------------------|
| viene indicata la fase come "Da            | X Travec dolca                                                                                                    | Areadone Suzzana 📝 (Qani -                                                                                                    |
| avviare" Entrare nel " <b>Dettaglio</b> "  |                                                                                                    | SIRU 🦿 😐 😐 唑                                                                                                    |
|                                            |                                                                                                    | Statema Informativo Regione Umbria 🧳 un vesses samos mais escurs escurs un poures                                                                                                    |
| (pulsante celeste).                        | Home =                                                                                                    | U 🖉 Gua Honk                                                                                                    |
|                                            | Procedure Di Attivazione     Progetto                                                                                                    | <b>a</b> Hone - 18 Pari Pogetaal - 18 Paro Pogetaal - Outogio Pogeto                                                                                                    |
|                                            | Piani Progettuali                                                                                                    | Id Schedbard States and States and Stat                                                                                                    |
|                                            | In Modulistica                                                                                                    | This Projetto Incentivo por                                                                                                    |
|                                            | Codice Proce                                                                                                    | dura Artistalisee Orginala<br>Propeti Valice → Si<br>Consi / Attività Valici → Si                                                                                                    |
|                                            | Sportelli                                                                                                    | Angent valet v tel<br>Dicharazieni Valet v tel<br>Vect formutivi Valet v tel                                                                                                    |
|                                            | Vo                                                                                                    | cci Plano Finanzianio Validi → Si<br>Fasa Avvidto                                                                                                    |
|                                            | Ritorra Alleg                                                                                                    | pti Dichandoni Vico Formulari Vico Pani Fizandari Internative Gestinal cost nal pono financiano. Domande di interno                                                                                                    |
|                                            | Elesco del Or                                                                                                    | cost / AMM/A                                                                                                    |
|                                            | Lienco del oc                                                                                                    | Nie I / Triteriou<br>16 Codice Coren / Attività Titolo Coren / Attività Valido Esse                                                                                                    |
|                                            | Dottagilo                                                                                                    | b6e85655-er16-11e9-bcer4c6505689645 1 incelled ✓ Si De enviere                                                                                                    |
|                                            | Elenco delle 3                                                                                                    | Strutture Attività                                                                                                    |
|                                            |                                                                                                    | Descritione Tipo attività Min Max Inserbile in fase di destione                                                                                                    |
|                                            | Nuova Albota                                                                                                    | Athvilá incentiví post tirocini GIOVANI Athvilá non formativa a costi fonfettari con obbigo di inserire il numero dei partecipanti 1 1 No                                                                                                    |
|                                            | Arsunt 🙆 🚞 💽 💽 🔁 🕑                                                                                                    | п 🖄 * 🗁 🗑 🚺 🚺                                                                                                    |
| Selezionare <b>"Avvio corso/attività</b> " | ♦ ♦ ♦ ♦ ♦ ♦ ♦ ♦ ♦ ♦ ♦ ♦ ♦ ♦ ♦ • • • • •                                                                                                    | gione.umbria.tt/stttvita,b6e95855.ec:16-11e9-bce1-0050559ft: 🄎 💽 🏦 🤣 😝 💽 Siru 2014-2020 🛛 🗶 🗾 StUL - Sistema Informativa Lavo                                                                                                    |
| (pulsante verde).                          | File Modifica Visualizza Preferiti St                                                                                                    | trument ?                                                                                                    |
|                                            | See a Cartelino orario - Intranet                                                                                                    | Siti suggenti *      Siti suggenti *      Secretente     Succession     Control     Control     Contro     Control     Contro     Control     Contro     Contro     Contr |
|                                            | Risorse                                                                                                    |                                                                                                    |
|                                            |                                                                                                    | Dettaglio del Corso / Attività                                                                                                    |
|                                            | Modulistica                                                                                                    |                                                                                                    |
|                                            | Riferimenti                                                                                                    | Codice Corso / Attività 1                                                                                                    |
|                                            | Sportelli                                                                                                    | Titolo Corso / Attività incetivo post tirocini<br>Indice Annualità 1                                                                                                    |
|                                            | 🌲 Referenti informatici                                                                                                    | Numero Annualità 1<br>Codice Ateco 46.36 2007 - Commercio                                                                                                    |
|                                            |                                                                                                    | Modalità Formativa                                                                                                    |
|                                            |                                                                                                    | Criteri Selezione                                                                                                    |
|                                            |                                                                                                    | Attestazione Finale<br>Qualifica                                                                                                    |
|                                            |                                                                                                    | Durata Aula Prevista 0 Ore Durata Laboratorio/Coaching 0 Ore                                                                                                    |
|                                            |                                                                                                    | Prevista Durata Tirocinio Prevista O Ore ( 0 Mesi )                                                                                                    |
|                                            |                                                                                                    | Data Avvio                                                                                                    |
|                                            |                                                                                                    | Valido V Si                                                                                                    |
|                                            |                                                                                                    | Fase Da avviarc                                                                                                    |
|                                            |                                                                                                    | Riterna Aveia Corea / Attività                                                                                                    |
|                                            |                                                                                                    |                                                                                                    |
|                                            |                                                                                                    | Sedi                                                                                                    |
|                                            |                                                                                                    | Indiana Davida Talatan Englisha Davida Altar                                                                                                    |
|                                            |                                                                                                    | indirizzo Comune Provincia lelerono Email Pec Sett Att Economia                                                                                                    |
|                                            |                                                                                                    |                                                                                                    |
|                                            |                                                                                                    |                                                                                                    |
|                                            |                                                                                                    | Darteelaanti Attivitä                                                                                                    |
|                                            |                                                                                                    | Patteripanu Attivita                                                                                                    |
|                                            |                                                                                                    | Nome Partecipante Cognome Partecipante Codice Fiscale Data Ingr                                                                                                    |
|                                            |                                                                                                    | i Dettaglio                                                                                                    |
|                                            | Arstart 🩋 🚞 🔘 (                                                                                                    |                                                                                                    |
|                                            |                                                                                                    |                                                                                                    |
|                                            |                                                                                                    |                                                                                                    |

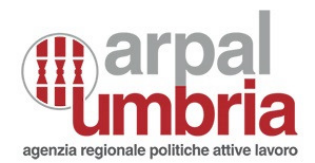

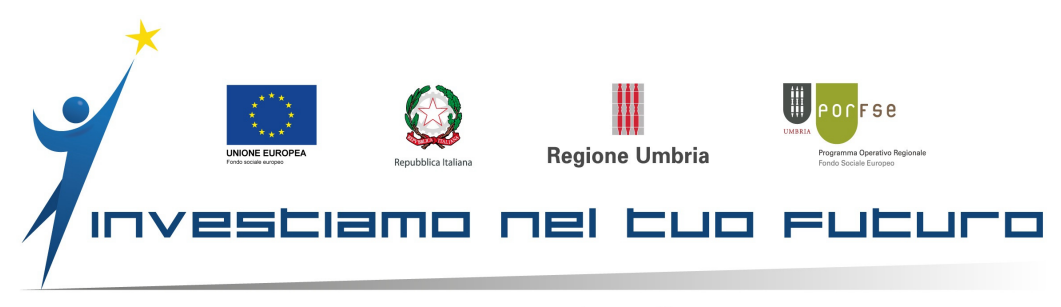

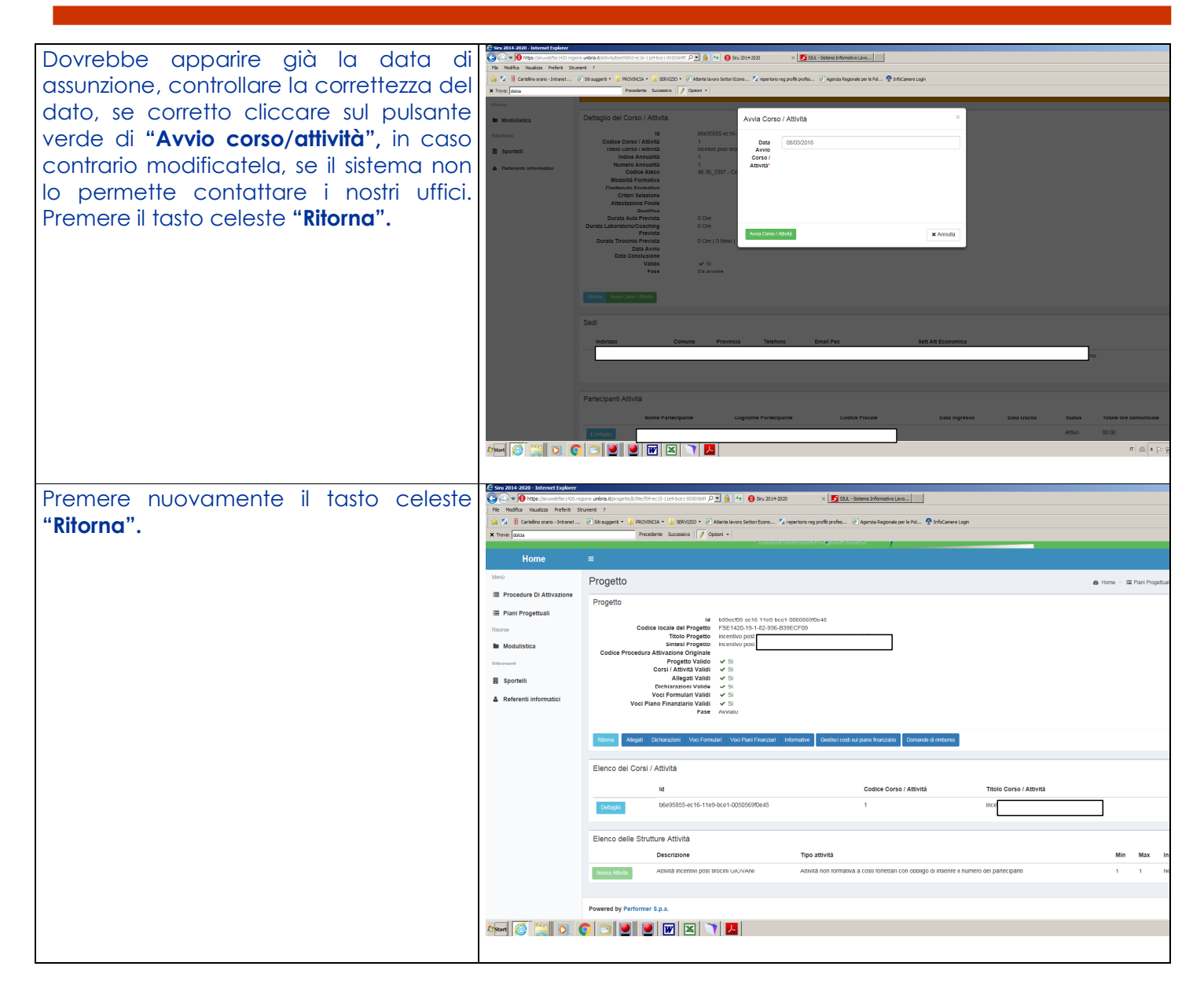

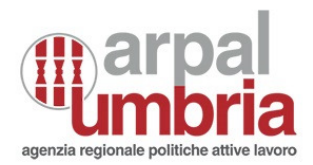

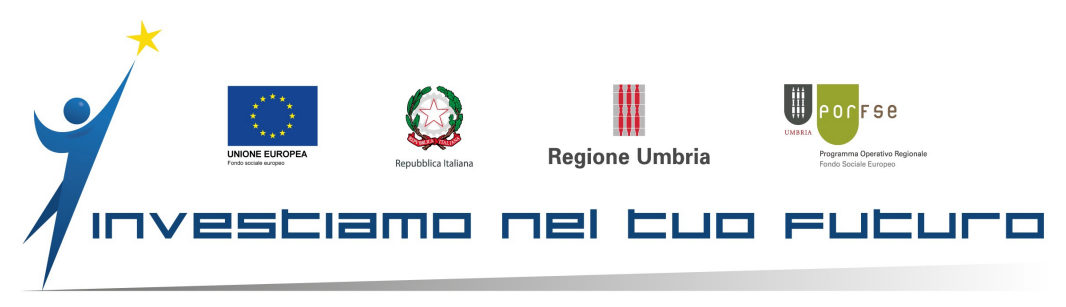

| <b>F</b>                                   | C Dec 2014 2020. Totage of Earlinger                                                                                                    |                                                                                                    |                                                             |
|--------------------------------------------|----------------------------------------------------------------------------------------------------|----------------------------------------------------------------------------------------------------|-------------------------------------------------------------|
| Premere nuovamente il tasto celeste        | Concernent and the second second seco | one undris Albana grogettuale, Kichald Sectif-taebbae i: P 🔄 🔒 😚 🌔 Siv 2014-2020 🛛 🗴 🛃 🕅 K Sateria Informativa Lavo                                                       |                                                             |
|                                            | File Modifica Vasalizza Preferit St                                                                                                    | unerð - ?<br>B Sta suggerið - 🎍 1901/1902 A - 🎍 1931/1920 - B Álanta levora Settor Econo 🚺 repertorio neg profili profes B Ágenda Regionale per la Pol 🏆 brisGamere Login |                                                             |
| "Ritorna".                                 | X Trover dolca                                                                                                    | Prezedente Successiva 📝 Optioni v                                                                                                    |                                                             |
|                                            |                                                                                                    | SIRU y 🖷 º 💷 🦷                                                                                                    | -                                                           |
|                                            | Home                                                                                                    |                                                                                                    | م <b>ا</b> ا                                                |
|                                            | Menù                                                                                                    | Piano Progettuale                                                                                                    | 🖨 Home 🗉 🖩 Plani Propettual 🚿 Plan                          |
|                                            | Procedure Di Attivazione                                                                                                    | Dettaglio Plano Progettuale                                                                                                    |                                                             |
|                                            | Piani Progettuali                                                                                                    | ld 63cfad85-ec1                                                                                                    |                                                             |
|                                            | Riserte<br>Medulistica                                                                                                    | Data Inicio 08-03-2018<br>Data Inicio 08-03-2018                                                                                                    |                                                             |
|                                            | Riement                                                                                                    | Max Progetti Presentabili 1<br>Progetti Obbligatori 0                                                                                                    |                                                             |
|                                            | Sportelli                                                                                                    | Progetti Non Obbilgatori 2<br>Mano Hrogettuale valuo 🗸 51<br>Pronetti Validi 🖌 51                                                                                         |                                                             |
|                                            | 🛔 Referenti informatici                                                                                                    | Allegati Validi 🖌 Si<br>Dichiarazioni Valide 🖌 Si                                                                                                    |                                                             |
|                                            |                                                                                                    | Voci Formulari Validi ✓ Si<br>Incentra Sania I egalei ✓ Si<br>Chiatementi di Mantineza Ibb                                                                                |                                                             |
|                                            |                                                                                                    | Ghaintein / meglaacon Galvennate 190<br>Fase Aviato                                                                                                    |                                                             |
|                                            |                                                                                                    | Ritoma Alexast Dichlarazioni Vee Fernulari Informative Chiarmenti Integrazioni                                                                                            |                                                             |
|                                            |                                                                                                    | Elenco del Progetti                                                                                                    |                                                             |
|                                            |                                                                                                    | Descrizione Godice locale del Progetto Titolo Progetto                                                                                                    | Data Inizio Data Fine Prevista Data Fine Effettiva Valido I |
|                                            |                                                                                                    | Demagio Incentivi Post Tirocini GIOVANI FSE1420-19-1-82-936-839ECF09 Incentivo post                                                                                       | 06-03-2018 V Si v                                           |
|                                            |                                                                                                    | Elenco della etrittura prosetto                                                                                                    |                                                             |
|                                            |                                                                                                    | Elerico delle situitare progetto                                                                                                    | Aiumi                                                       |
|                                            | Arstart 🧭 🧮 💽 (                                                                                                    | ) 🔯 🕑 💌 🖂 🤍 📕 🗃                                                                                                    | п 📾 🖛 е с                                                   |
|                                            |                                                                                                    |                                                                                                    |                                                             |
| Ora dovrete entrare in "Pannello di        | Siru 2014-2020 - Internet Explo                                                                                                    | 27<br>O resore untria El tente band P 🔒 49 🕒 510 2014-0220 X 🖪 500 - Setema Informativo Lavo                                                                              |                                                             |
| Ora adviere entrare in <b>Pannello al</b>  | File Modifica Visualizza Preferit                                                                                                    | Shurrent ?                                                                                                    |                                                             |
| controllo", che si trova in alto a destra, | 🔆 🎦 👭 Cartellino orario - Intran<br>🗙 Trove: dolca                                                                                                    | t 🔮 Sis suggerit + 🔰 PROVINCIA + 🕌 SERVIZIO + 🕘 Atlante lavoro Settori Econo 🖏 repertorio regi profilii profes 🔮 Agenaia Regionale per le Pol 🍨 Infi                      | Camere Login                                                |
| cliccando sul vostro nome.                 |                                                                                                    |                                                                                                    |                                                             |
|                                            |                                                                                                    | Benvenuto Giulia Priorelli                                                                                                    |                                                             |
|                                            |                                                                                                    | Nome: Giulia                                                                                                    |                                                             |
| Selezionare la ragione sociale della diffa |                                                                                                    | Cognome: Prioretil                                                                                                    |                                                             |
| per la auale state inserendo i dati, nel   |                                                                                                    | Email gpriorelli                                                                                                    | @regione.umbria.it                                          |
| riquadro colosto si torna così alla        |                                                                                                    |                                                                                                    |                                                             |
| inquario celesie, si iorra così alla       |                                                                                                    | Canos imagine                                                                                                    |                                                             |
| schermata che abbiamo trovato              |                                                                                                    |                                                                                                    |                                                             |
| all'inizio auando abbiamo inserito la      |                                                                                                    |                                                                                                    |                                                             |
|                                            |                                                                                                    | Soggetti gestori ai quali sono associato come Utente con delega di firma                                                                                                  |                                                             |
| sede.                                      |                                                                                                    | 547)                                                                                                    |                                                             |
|                                            |                                                                                                    | Utente Email Associazione                                                                                                    | Ruolo Stato                                                 |
|                                            |                                                                                                    | O teto Guura Phoreia (P                                                                                                    | Utente con Delega di Firma Richiesta a                      |
|                                            |                                                                                                    |                                                                                                    |                                                             |
|                                            |                                                                                                    | Utente Email Associazione                                                                                                    | Ruolo Stato                                                 |
|                                            |                                                                                                    | Giulia Priorelli (P     Giulia Priorelli (P     Giulia Priorelli (P                                                                                                    | Utente con Delega di Firma Richiesta                        |
|                                            |                                                                                                    | 545)                                                                                                    |                                                             |
|                                            |                                                                                                    | Utente                                                                                                    | Ruolo Stato                                                 |
|                                            |                                                                                                    | Giulia Priorelli (P                                                                                                    | Utente con Delega di Firma Richiesta a                      |
|                                            | https://drumebfee1420.regione.unbris.                                                                                                    | kopgetto /060703#24c11-1464-bost-0000558/bget5/show                                                                                                    |                                                             |
|                                            | Arstart 🥖 🤶 💟                                                                                                    |                                                                                                    |                                                             |
|                                            |                                                                                                    |                                                                                                    |                                                             |
| 1                                          |                                                                                                    |                                                                                                    |                                                             |

![](_page_24_Picture_3.jpeg)

![](_page_25_Picture_0.jpeg)

| Si torna oosì alla sobormata obo                       | Circu 2014 2020 Tetranet Fundament                                                                                                    |                                                                                                    |
|--------------------------------------------------------|----------------------------------------------------------------------------------------------------|----------------------------------------------------------------------------------------------------|
|                                                        | Sind 2014-2020 - Internet Explorer                                                                                                    | ne. umbria A (ropgetto / 100 / 102 de c: 1 - 1 : 1 : 1 : 1 : 1 : 2 : 0 ce 1 : 4 : 5 : 0 : 0 : 1 : 1 : 1 : 2 : 0 : 1 : 1 : 1 : 1 : 1 : 1 : 1 : 1 : 1                                                                                                    |
| abbiamo trovato all'inizio auando                      | File Modifica Visualizza Preferiti Strui                                                                                                    | rent ?                                                                                                    |
|                                                        | X Trova: dokia                                                                                                    | Si Sis suggenti *  PROVINCIA *  SRVIZIO *  ARcharte lavoro Settori Econo *  repertano reg profili profes  Agenza Regionale per le Pol  Thinks and  Precedente Successive  Agenza Regionale per le Pol  Thinks and  Precedente Successive  Agenza Regionale per le Pol  Thinks and  Precedente Successive  Agenza Regionale per le Pol  Thinks and  Precedente Successive  Agenza Regionale per le Pol  Thinks and  Precedente Successive  Agenza Regionale per le Pol  Thinks and  Precedente Successive  Agenza Regionale per le Pol  Thinks and  Precedente Successive  Agenza Regionale per le Pol  Thinks and  Precedente Successive  Agenza Regionale per le Pol  Thinks and  Precedente Successive  Agenza Regionale per le Pol  Thinks and  Precedente Successive  Agenza Regionale per le Pol  Thinks and  Precedente Successive  Agenza Regionale per le Pol  Thinks and  Precedente Successive  Agenza Regionale per le Pol  Thinks and  Precedente Successive  Agenza Regionale per le Pol  Thinks and  Precedente  Precedente                                              |
| abbiamo inserito la sede.                              | Man                                                                                                    |                                                                                                    |
|                                                        | i Deservative Di Attivesione                                                                                                    | Soggetto                                                                                                    |
|                                                        | ···· Procedure DI Attivazione                                                                                                    | Soggetto                                                                                                    |
|                                                        | III Piani Progettuali                                                                                                    | ID 0b0702e3 ec11 11e9 bce1 0050569/0e45                                                                                                    |
|                                                        | Risorse                                                                                                    | Partita Iva<br>Contres Fiscale                                                                                                    |
|                                                        | Wodunstica                                                                                                    | Soggetto Pubblico                                                                                                    |
|                                                        | Createlli                                                                                                    | Forma Giurídica Società a responsabilità limitata con un unico socio Forma Giurídica Anagrafe Tributaria e SOCIETA' A RESPONSABILITA' LIMITATA CON UNICO SOCIO                                                                                                    |
|                                                        |                                                                                                    | Settore Attivittà Economica<br>Dimensione<br>Piccola                                                                                                    |
|                                                        | A Referenti informatici                                                                                                    | Numero Iscrizione CCIAA<br>Comune Iscrizione CCIAA                                                                                                    |
|                                                        |                                                                                                    | Codice INPS<br>Email Pec                                                                                                    |
|                                                        |                                                                                                    | Email Avanzamento<br>Email Notifiche                                                                                                    |
|                                                        |                                                                                                    | Telefono1                                                                                                    |
|                                                        |                                                                                                    | Note                                                                                                    |
|                                                        |                                                                                                    | Ritorna 🖉 Modifica                                                                                                    |
|                                                        |                                                                                                    |                                                                                                    |
|                                                        |                                                                                                    | Sedi Personale Documenti di Spesa Impatti Occupazionali                                                                                                    |
|                                                        |                                                                                                    | Sedi                                                                                                    |
|                                                        |                                                                                                    | ✓ Nuova Sede                                                                                                    |
|                                                        |                                                                                                    | Indirizzo Comune Provincia Telefono Email Pec Sett Att Economica                                                                                                    |
|                                                        |                                                                                                    | ✓ Modifica                                                                                                    |
|                                                        |                                                                                                    |                                                                                                    |
|                                                        |                                                                                                    |                                                                                                    |
|                                                        | 🎝 Start 😂 🥃 🔾 🤇                                                                                                    |                                                                                                    |
|                                                        | 6                                                                                                    |                                                                                                    |
| questa volta dobbiamo entrare in                       | C Sind 2014-2020 - Internet Explo<br>https://siruwebfse14.                                                                                          | er<br>0-demo.regione.umbria.lt/soggetto/fd0ei 🔎 🖌 🔒 🊱 Siru 2014-2020 🛛 🗙                                                                                                    |
| "Documenti di spesa CON RESIDUO"                       | E Procedure Di Attivazion                                                                                                    |                                                                                                    |
|                                                        |                                                                                                    | Soggetto                                                                                                    |
| e diccore su "Aggiungi documento di                    | 🗮 Piani Progettuali                                                                                                    | Soggetto                                                                                                    |
| e cliccare su <b>"Aggiungi documento di</b>            | Piani Progettuali<br>Risorse                                                                                                    | Soggetto<br>ID<br>Denominazione                                                                                                    |
| e cliccare su <b>"Aggiungi documento di</b> spesa".    | Piani Progettuali Risorse Netwinstee                                                                                                    | Soggetto<br>ID<br>Denominazione<br>Partita iva<br>Codice Fiscale                                                                                                    |
| e cliccare su <b>"Aggiungi documento di</b><br>spesa". | <ul> <li>Piani Progettuali</li> <li>Risorse</li> <li>Modulistica</li> </ul>                                                                         | Soggetto<br>ID<br>Denominazione<br>Partita Iva<br>Codice Fiscale<br>Soggetto Pubblico                                                                                                    |
| e cliccare su <b>"Aggiungi documento di</b><br>spesa". | <ul> <li>Piani Progettuali</li> <li>Risorse</li> <li>Modulistica</li> <li>Riferimenti</li> </ul>                                                    | Soggetto<br>ID<br>Denominazione<br>Partita Iva<br>Codice Fiscale<br>Soggetto Pubblico<br>Codide Uni Ipa<br>Forma Giuridica                                                                                                    |
| e cliccare su <b>"Aggiungi documento di</b><br>spesa". | <ul> <li>Piani Progettuali</li> <li>Risorae</li> <li>Modulistica</li> <li>Riferimenti</li> <li>Sportelli</li> </ul>                                 | Soggetto<br>ID<br>Denominazione<br>Partita Iva<br>Codice Fiscale<br>Soggetto Pubblico<br>Codide Uni ipa<br>Forma Giuridica Anggrie Tibutarie «<br>Settore Attività Economica                                                                                                    |
| e cliccare su <b>"Aggiungi documento di</b><br>spesa". | <ul> <li>Piani Progettuali</li> <li>Risorae</li> <li>Modulistica</li> <li>Riferimenti</li> <li>Sportelli</li> <li>Referenti informatici</li> </ul>  | Soggetto                                                                                                    |
| e cliccare su <b>"Aggiungi documento di</b><br>spesa". | <ul> <li>Plani Progettuali</li> <li>Risorae</li> <li>Modulistica</li> <li>Riferimenti</li> <li>Sportelli</li> <li>Referenti informatici</li> </ul>  | Soggetto                                                                                                    |
| e cliccare su <b>"Aggiungi documento di</b><br>spesa". | <ul> <li>Plani Progettuali</li> <li>Risorae</li> <li>Modulistica</li> <li>Riferimenti</li> <li>Sportelli</li> <li>Referenti informatici</li> </ul>  | Soggetto                                                                                                    |
| e cliccare su <b>"Aggiungi documento di</b><br>spesa". | <ul> <li>Plani Progettuali</li> <li>Risorae</li> <li>Modulistica</li> <li>Riferimenti</li> <li>Sportelli</li> <li>Referenti informatici</li> </ul>  | Soggetto                                                                                                    |
| e cliccare su <b>"Aggiungi documento di</b><br>spesa". | <ul> <li>Plani Progettuali</li> <li>Risorse</li> <li>Modulistica</li> <li>Riderimenti</li> <li>Sportelli</li> <li>Referenti informatici</li> </ul>  | Soggetto                                                                                                    |
| e cliccare su <b>"Aggiungi documento di</b><br>spesa". | <ul> <li>Plani Progettuali</li> <li>Risorae</li> <li>Modulistica</li> <li>Riferimenti</li> <li>Sportelli</li> <li>Referenti informatici</li> </ul>  | Soggetto                                                                                                    |
| e cliccare su <b>"Aggiungi documento di</b><br>spesa". | <ul> <li>Piani Progettuali</li> <li>Risorse</li> <li>Modulistica</li> <li>Riterimenti</li> <li>Sportelli</li> <li>Referenti informatici</li> </ul>  | Soggetto                                                                                                    |
| e cliccare su <b>"Aggiungi documento di</b><br>spesa". | <ul> <li>Plani Progettuali</li> <li>Risorae</li> <li>Modulistica</li> <li>Riferimenti</li> <li>Sportellii</li> <li>Referenti informatici</li> </ul> | Soggetto<br>ID<br>Denominazione<br>Partita Iva<br>Codice Fiscale<br>Soggetto Publico<br>Codie Uni pa<br>Forma Giuridica Anagrafe Tilukarie e<br>Settore Attività Economica<br>Dimensione<br>Numero Iscrizione CCIAA<br>Comune Iscrizione CCIAA<br>Comune Iscrizione CCIAA<br>Codice INPS<br>Email Avanzamento<br>Email Notifiche<br>Telefono1<br>Telefono2<br>Note                                                                                                    |
| e cliccare su <b>"Aggiungi documento di</b><br>spesa". | <ul> <li>Piani Progettuali</li> <li>Risorse</li> <li>Modulistica</li> <li>Riferimenti</li> <li>Sportelli</li> <li>Referenti informatici</li> </ul>  | Soggetto ID Denominazione Partita iva Codice Fiscale Soggetto Pubblico Codide Uni pa Forma Giuridica Forma Giuridica Forma Giuridica Economica Dimencione Numero lactizione CCIAA Codice INPS Email Avanzamento Email Avanzamento Email Avanzamento Email Avanzamento Email Avanzamento Nete Note Note Note                                                                                                    |
| e cliccare su <b>"Aggiungi documento di</b><br>spesa". | <ul> <li>Piani Progettuali</li> <li>Risorae</li> <li>Modulistica</li> <li>Riterimenti</li> <li>Sportelli</li> <li>Referenti informatici</li> </ul>  | Soggetto  ID Denominazione Partita Na Codice Fiscale Soggetto Uni pa Forma Giuridica Forma Giuridica Angrafe Titibutini e Settora Attività Economica Dimensione Numero lacrizione CCIAA Comune Iscrizione CCIAA Comune Isc |
| e cliccare su <b>"Aggiungi documento di</b><br>spesa". | <ul> <li>Piani Progettuali</li> <li>Risorse</li> <li>Modulistica</li> <li>Reterimenti</li> <li>Sportelli</li> <li>Referenti informatici</li> </ul>  | Soggetto                                                                                                    |
| e cliccare su <b>"Aggiungi documento di</b><br>spesa". | <ul> <li>Piani Progettuali</li> <li>Risorae</li> <li>Modulistica</li> <li>Riferimenti</li> <li>Sportelli</li> <li>Referenti informatici</li> </ul>  | Soggetto                                                                                                    |
| e cliccare su <b>"Aggiungi documento di spesa".</b>    | <ul> <li>Piani Progettuali</li> <li>Risorse</li> <li>Modulistica</li> <li>Riferimenti</li> <li>Sportelli</li> <li>Referenti informatici</li> </ul>  | Soggetto                                                                                                    |
| e cliccare su <b>"Aggiungi documento di spesa".</b>    | <ul> <li>Piani Progettuali</li> <li>Risorse</li> <li>Modulistica</li> <li>Riferimenti</li> <li>Sportelli</li> <li>Referenti informatici</li> </ul>  | Soggetto         Image: Contract of the second second sec                                                      |
| e cliccare su <b>"Aggiungi documento di spesa".</b>    | <ul> <li>Piani Progettuali</li> <li>Risorse</li> <li>Modulistica</li> <li>Riferimenti</li> <li>Sportelli</li> <li>Referenti informatici</li> </ul>  | Soggetto                                                                                                    |

![](_page_25_Picture_3.jpeg)

![](_page_26_Picture_0.jpeg)

![](_page_26_Picture_2.jpeg)

![](_page_26_Picture_3.jpeg)

![](_page_27_Picture_0.jpeg)

| Sotto troverete adesso: " <b>Aaaiunai</b>    | Siru 2014-2020 - Internet Explorer                                                   | nbria it/soggetto_docun               | ento_spesa/caSefact-ef38-1: 🔎 🔒 😚 🏮 Siru 2014-2020            | ×                                                                            |
|----------------------------------------------|--------------------------------------------------------------------------------------|---------------------------------------|---------------------------------------------------------------|------------------------------------------------------------------------------|
| Ouiotenaa"                                   | Pile Modifica Vaualizza Preferiti Strumenti<br>🍰 🔽 🗰 Cartelino orario - Intranet 🕘 S | 7<br>Iti suggeriti + 🎉 PRO            | VINCIA + 🎍 SERVIZIO + 🕘 Atlante lavoro Settori Econo ங rep    | ertorio reg profili profes 🙆 Agenzia Regionale per la Pol 😤 InfoCamere Login |
| Quietanza                                    | X Trova: dolciaria                                                                   | Pre                                   | cedente Successivo 📝 Opzioni -                                |                                                                              |
|                                              |                                                                                      | No                                    | mero Documento"                                               |                                                                              |
| Cliccate sul pulsante "Aggiungi              |                                                                                      |                                       | Uggetto" iui di a.s.                                          |                                                                              |
| Circcule sol poisulle Aggioligi              |                                                                                      | Data at                               |                                                               |                                                                              |
| Quietanza"                                   |                                                                                      | Data m                                | Emissione'                                                    |                                                                              |
|                                              |                                                                                      |                                       | Data riferimento a                                            |                                                                              |
|                                              |                                                                                      | Ragione S                             | ociale Intestatario" na                                       | le                                                                           |
|                                              |                                                                                      | Codice F                              | scale intestatario"                                           |                                                                              |
|                                              |                                                                                      | Do                                    | cumento Allegato" Scanca lui e buste paga e doc inps          | sancamilio zo 18_compressed pot                                              |
|                                              |                                                                                      | Sost                                  | tuisci Documento aiog                                         | ld                                                                           |
|                                              |                                                                                      | Acc                                   | ertarsi che i dati inseriti coincidano con quanto riportato n | el documento allegato.                                                       |
|                                              |                                                                                      | Ritorna Elimina                       | Salva Documento di Spesa                                      |                                                                              |
|                                              |                                                                                      |                                       | the state of the second                                       |                                                                              |
|                                              | G                                                                                    | uletanze asso                         | ciate al Documento di Spesa                                   | Numero Outstaare Data Outstaare Insuitabile                                  |
|                                              | -                                                                                    | Modifica                              | 71c92a24 efeb 11e9 bce1 0050569f0e45                          | 1 11 1 2019                                                                  |
|                                              |                                                                                      | d Americani Christen                  |                                                               |                                                                              |
|                                              |                                                                                      | <ul> <li>Aggroup: Gorenanz</li> </ul> |                                                               |                                                                              |
|                                              | Po<br>https://douwebfce1420.regione.umbris/t/coogetto_d                              | wered by Perform                      | er S. p. a.                                                   |                                                                              |
|                                              | 27start 🧭 🚞 💽 📀                                                                      | CR 🕑 🛛                                | 2 🔍 💌                                                         |                                                                              |
|                                              |                                                                                      |                                       |                                                               |                                                                              |
| Compilare i campi richiesti pel seguente     | 🙋 Siru 2014-2020 - Internet                                                          | Explorer                              |                                                               |                                                                              |
| Compliare i campi richiesii nei seguenie     |                                                                                      | bfse1420-dem                          | o.regione.umbria.it/soggetto_doct 🔎 🚽 🧯                       | 🖌 👉 🍈 Siru 2014-2020 🛛 🗙 📃                                                   |
| modo:                                        | Piani Progettuali                                                                    |                                       |                                                               |                                                                              |
| Tipo pagamento: <b>Sovvenzioni e</b>         |                                                                                      |                                       | Id Documento Spesa*                                           | 5b6c1783-1025-11ea-baf2-0050569f01d6                                         |
|                                              | Risorse                                                                              |                                       |                                                               |                                                                              |
| assistenza rimborsabile art. 67              | Modulistica                                                                          |                                       | Numero Documento                                              | 1                                                                            |
| Nr. Quietanza: 1                             | - modulisticu                                                                        |                                       | Spesa*                                                        |                                                                              |
| Importo massimo imputabile: inserire         | Riferimenti                                                                          |                                       | Documento Spesa*                                              | RIPRO\/IAMO                                                                  |
|                                              | E Coortolli                                                                          |                                       | Boouniento opesu                                              |                                                                              |
| l'importo richiesto                          | Sporteni                                                                             |                                       | Tipo Documento Spesa*                                         | LUL                                                                          |
| Data: <b>data del LUL</b>                    | Referenti informati                                                                  | ci                                    |                                                               |                                                                              |
| Allega documento: NON ALLECAPE               |                                                                                      |                                       | Tipo pagamento*                                               | Sovvenzioni e assistenza rimborsabile art. 67                                |
| Allega docomenio. Non Allegare               |                                                                                      |                                       |                                                               |                                                                              |
| NIENTE                                       |                                                                                      |                                       | Nr quietanza*                                                 |                                                                              |
| Rendi disponibile a: Lasciare la voce in     |                                                                                      |                                       |                                                               |                                                                              |
| bignoo                                       |                                                                                      |                                       | Importo massimo                                               |                                                                              |
| Dianco                                       |                                                                                      |                                       | imputabile / Importo del                                      |                                                                              |
| Soggetto aiuto di stato: dal menù a          |                                                                                      |                                       | contributo                                                    |                                                                              |
| tending selezionare l'azienda                |                                                                                      |                                       | Data*                                                         |                                                                              |
|                                              |                                                                                      |                                       |                                                               |                                                                              |
| interessata, quinai cliccare su <b>Salva</b> |                                                                                      |                                       | Allega Documento                                              | Sfoglia                                                                      |
| Quietanza" (Pulsante verde)                  |                                                                                      |                                       | ringa Doodmonto                                               |                                                                              |
|                                              |                                                                                      |                                       |                                                               |                                                                              |
|                                              |                                                                                      |                                       | Rendi disponibile a                                           |                                                                              |
|                                              |                                                                                      |                                       |                                                               |                                                                              |
|                                              |                                                                                      |                                       | Soggetto aiuto stato                                          |                                                                              |
|                                              |                                                                                      |                                       |                                                               |                                                                              |
|                                              |                                                                                      |                                       | Ritoma Salva Quietanza                                        |                                                                              |
|                                              |                                                                                      |                                       | Salva Quietanza                                               |                                                                              |
|                                              |                                                                                      |                                       |                                                               |                                                                              |
|                                              |                                                                                      |                                       |                                                               |                                                                              |
|                                              |                                                                                      |                                       | Powered by Performer S.p.a.                                   |                                                                              |
|                                              | Start 🥖 🚞                                                                            |                                       |                                                               |                                                                              |
|                                              |                                                                                      | 🥑 💙                                   |                                                               |                                                                              |

![](_page_27_Picture_3.jpeg)

![](_page_28_Picture_0.jpeg)

![](_page_28_Figure_2.jpeg)

![](_page_28_Picture_3.jpeg)

![](_page_29_Picture_0.jpeg)

![](_page_29_Picture_2.jpeg)

![](_page_29_Picture_3.jpeg)

![](_page_30_Picture_0.jpeg)

![](_page_30_Picture_2.jpeg)

![](_page_30_Picture_3.jpeg)

![](_page_31_Picture_0.jpeg)

![](_page_31_Figure_2.jpeg)

![](_page_31_Picture_3.jpeg)

![](_page_32_Picture_0.jpeg)

| Selezionare "Gestisci costi sul piano           | Progetto                                                                                                    |                                                                                                    |      |  |  |  |
|-------------------------------------------------|----------------------------------------------------------------------------------------------------|----------------------------------------------------------------------------------------------------|------|--|--|--|
| finanziario"                                    | Progetto                                                                                                    |                                                                                                    |      |  |  |  |
|                                                 | Id     b39ect09-ec15-11e9-bre1-00605690be45       Godioe locale del Progetto     F851420-13-1-82-305-833560F09       Titolo Progetto     incentivo post tirocini dokiaria umbria sri unipersonale A.S.       Sintesi Progetto     incentivo post tirocini dokiaria umbria sri unipersonale A.S.       Codice Procedura Attivazione Originale     > 8       Progetto Valido     > 8       Allegati Validi     > 8       Voci Permulari Validi     > 8       Voci Piano Pinanziario Validi     > 8       Pase     Avviato |                                                                                                    |      |  |  |  |
|                                                 | Rotorma Allegati Dich                                                                                                    | chianazioni Voci Formulari Voci Plani Finanziari Inform ve Gestisci costi sul plano finanziario Dom sde di rimboraz                                                                        | •    |  |  |  |
|                                                 | Elenco dei Corsi / At                                                                                                    | Attività                                                                                                    |      |  |  |  |
|                                                 | le                                                                                                    | Id Codice Comp Attività                                                                                                    |      |  |  |  |
|                                                 | Dettagio b                                                                                                    | b6e95885-ec16-11e9-bce1-0050569f0e45 1                                                                                                    |      |  |  |  |
|                                                 | Elenco delle Struttur                                                                                                    | ure Attività                                                                                                    |      |  |  |  |
|                                                 | D                                                                                                    | Descrizione Tipo attività                                                                                                    |      |  |  |  |
| Cliccare su " <b>Aggiungi costi</b> " (pulsante | NUMERAL AND                                                                                                    | Amonta incernitor post terocini GLOVANI Amonta non termativa a costi tervintan con oposiĝo di inselito                                                                                     |      |  |  |  |
| verde)                                          | 🔶 🕥 🕒 https://sinweb/sol.420.regione.umbriait/progets//834056r 🖉 🗸 🔒 Č 🤌 Posta - g p - Outlook 📳 Cartellino orario - Intranet Reg. 🖉 IntWEB                                                                                                    |                                                                                                    |      |  |  |  |
|                                                 | X Trova: da fulvio Precedente Successivo V Opzioni                                                                                                    |                                                                                                    |      |  |  |  |
|                                                 |                                                                                                    | SIRU<br>Sistema Informativo Regione Umbria                                                                                                    | -0   |  |  |  |
|                                                 | Home                                                                                                    | E                                                                                                    |      |  |  |  |
|                                                 | Menù                                                                                                    | Progetto Voci Piani Finanziari & Home > E Plani Progettuali                                                                                                    | > ≣∣ |  |  |  |
|                                                 | E Piani Progettuali                                                                                                    | Progetto                                                                                                    |      |  |  |  |
|                                                 | <ul> <li>Plani Progettuali</li> <li>Risorse</li> <li>Modulistica</li> </ul>                                                                                                    | Id 8240Ebsd6-ef22-1169-bsc1-0505690be45 Codice locale del Progetto FSE1420-19-1-82-395-8340ebsc Titolo Progetto incentivo post tirocinio pre Sintesi Progetto incentivo post tirocinio pre |      |  |  |  |
|                                                 | Riferimenti                                                                                                    | Ritoria                                                                                                    |      |  |  |  |
|                                                 | Referenti informatici                                                                                                    | Gestione costi piano finanziario (solo voci a costi reali)                                                                                                    |      |  |  |  |
|                                                 |                                                                                                    | Importo Importo<br>Codice Descrizione Pubblico Privato                                                                                                    | T    |  |  |  |
|                                                 |                                                                                                    | Costi imputati Aggiungi costi 7.A1 Somma forfettarie per incentivi all'assunzione ed 0,00 € alla stabilizzazione                                                                           |      |  |  |  |
|                                                 |                                                                                                    |                                                                                                    |      |  |  |  |
|                                                 | 📀 🦲 📋 🖸                                                                                                    |                                                                                                    |      |  |  |  |
|                                                 |                                                                                                    |                                                                                                    |      |  |  |  |

![](_page_32_Picture_3.jpeg)

![](_page_33_Picture_0.jpeg)

| Selezionare il pulsante verde "Aggiungi             | A B https://siruwebfse14           | 20.regioneumbria.it/giustificativo.y.co: 🔎 🖌 🔒 🖒 🖉 Posta - g p - Outlook 📲 Cartellino orario - Intranet Reg. 🖉 IrisWEB                                                                                                    |
|-----------------------------------------------------|------------------------------------|----------------------------------------------------------------------------------------------------|
| Costo".                                             | Area utente - Intranet Reg         | ▶ Siti suggeriti ▼ 🍘 La concubina ripudiat ▼                                                                                                    |
|                                                     | X Trova: da fulvio                 | Precedente Successivo 📝 Opzioni 🗸                                                                                                    |
|                                                     | Risorse                            | Codice locale del Progetto FSE1420-19-1-82-936-83405ED6                                                                                                    |
|                                                     | Modulistica                        | Sintesi Progetto incentivo post tirocinio presso                                                                                                    |
|                                                     | Riferimenti                        |                                                                                                    |
|                                                     | Sportelli                          | Voce Piano Finanziario                                                                                                    |
|                                                     | Referenti informatici              | Codice 7.A1                                                                                                    |
|                                                     |                                    | Descrizione Somma forfettarie per incentivi all'assunzione ed alla stabilizzazione<br>Tripo Costi forfettari<br>Massimale € 0.00 €<br>Massimale 0.00 €<br>Importo Privato 0.00 €                                                                                                    |
|                                                     |                                    | Kioma                                                                                                    |
|                                                     |                                    | Flenco quietanze imputabili                                                                                                    |
|                                                     |                                    |                                                                                                    |
|                                                     |                                    | Documento di spesa Qu                                                                                                    |
|                                                     |                                    | Tipo Numero Intestatario Oggetto Data Tipo pagamento                                                                                                    |
|                                                     |                                    | Aggiungi costo LUL 1                                                                                                    |
|                                                     |                                    | 2018 art. 6/                                                                                                    |
|                                                     |                                    |                                                                                                    |
|                                                     |                                    | Powered by Performer S.p.a.                                                                                                    |
|                                                     | 🚳 🦲 📋 🖸                            | ) 🧿 📴 💆 💆 🎜 🤍 🔟                                                                                                    |
|                                                     |                                    |                                                                                                    |
| Compilare il campo "Importo Pubblico"               | A S https://sinuwebfse1420.regi    | oneumbriskt/giutificatiou.voc 🔎 • 🔒 🖉 🖉 Posts - e.e. Outlook                                                                                                    |
| con l'intero ammontare dell'incentivo               | 🙀 📕 Area utente - Intranet Reg 🖪 S | iti suggerti v 🖉 La concubina ripudiat v                                                                                                    |
| richiesto e seleziona il tasto verde " <b>Salva</b> | X Trova: da fulvio                 | Precedente Successive 2 Codice locale del Prosetto FEE1420-19-1-82-936-83405ED6                                                                                                    |
| Costi" quindi cliccore su tosto celeste             | Modulistica                        | Sinter Aggiungi costo ×                                                                                                    |
| "Pitorna"                                           | Riforimenti                        |                                                                                                    |
| KIIOITIQ .                                          | 🖪 Sportelli                        | Voce Piano Finanziario Data 16/10/2018                                                                                                    |
|                                                     | & Referenti informatici            | Tipo Sovvenzioni e assistenza rimborsabile art. 67                                                                                                    |
|                                                     |                                    | pagamento"                                                                                                    |
|                                                     |                                    | Ma Numero 1<br>Import quietanza*                                                                                                    |
|                                                     |                                    | Import<br>Importo                                                                                                    |
|                                                     |                                    | toona imputabile*                                                                                                    |
|                                                     |                                    | Importo residuo"                                                                                                    |
|                                                     |                                    | Elenco quietanze imputabi<br>Importo 0,00 €                                                                                                    |
|                                                     |                                    | pubblico* Quietanza                                                                                                    |
|                                                     |                                    | Importo 0,00 € Importo Importo Import |
|                                                     |                                    | Aggiungi costo LUL 1                                                                                                    |
|                                                     |                                    | Salva cost                                                                                                    |
|                                                     |                                    | Powered by Performer S.p.a.                                                                                                    |
|                                                     | la 🦳 🔤 🛛                           |                                                                                                    |
|                                                     |                                    |                                                                                                    |

![](_page_33_Picture_3.jpeg)

![](_page_34_Picture_0.jpeg)

| Di pueve promoro "Piterne" (testo      | 0.00                                 |                                                                                                    |
|----------------------------------------|--------------------------------------|----------------------------------------------------------------------------------------------------|
|                                        | 🔶 🕒 🖶 Hittps://sixonebifee1420 regio | na vzerbin zd. rozpostní 2020 n 🖉 🖉 🖓 Koda i gra Ovalisek 🔳 Cantoline navné linevne Reys. 🖉 král 🕄 🎯 Gra 2011 2020 🛛 🖄 🖒 🔥 🔥 🖓 😵                                                                                                    |
| celeste) per visualizzare la schermata | X Trova da fulvio                    | Processor Scotessio 🖉 Opposit • Progetto a like - 🗉 Desi Disystemic - El Desi Disystemic - Detaylo Disystemic - Detaylo Disystemic - Disystemic - Disystemic - Disystemic - Disystemic - Disystemic - Disystemic - Disystemic - Disystemic - Disystemic - Disystemic - Disystemic - Disystemic - Disystemic - Disystemic - Disystemic - Disystemic - Disystemic - Disystemic - Disystemic - Disys |
| successiva                             | I Procedure Di Attivazione           | Progetto                                                                                                    |
|                                        | E Plani Progettuali                  | Id 63405051+62+11e9-boe1-000505650+65<br>Codice locale del Progetto FSE1420-19-1-62-939-634058D6                                                                                                    |
|                                        | Modulistica                          | Titolo Progetto Incentivo post trachio presso de l'<br>Sintesi Progetto incentivo post trachio presso de l'<br>Codice Procedura Attivazione Originale                                                                                                    |
|                                        | Riferimenti                          | Progetto Valido v Si<br>Corsi / Attribut Validi v Si                                                                                                    |
|                                        | Sportelli                            | Dichriazzioni (Million 🗸 Si<br>Voci Formulari Validi 🗸 Si                                                                                                    |
|                                        |                                      | Voci Plano Finanzistri O Validi → Si<br>Pase Avriato                                                                                                    |
|                                        |                                      | Read Alegar Dicharation Vici Formalari Vici Pani Financiani Informative Gesteci cost sul pano financiano Domande di intervio                                                                                                    |
|                                        |                                      | Elenco del Corsi / Attività                                                                                                    |
|                                        |                                      | Id Codice Corso / Attività Titolo Corso / Attività Valido Fase                                                                                                    |
|                                        |                                      | Bitbd/07-#Za-11e3-ce1-0000569045 1 Incentio post tracino presso terremenence V S Terminato                                                                                                    |
|                                        |                                      | Elenco delle Strutture Attivita                                                                                                    |
|                                        |                                      | Descrictione Tipu altività Min Max Insertibile in feer di grattorie<br>Attività incenti de di frecci di COLAN Attività non formativa a costi fortetari con obbigo di inserie il numero de partecipanti 1 1 No                                                                                                    |
|                                        |                                      |                                                                                                    |
| Selezionare: "Domanae ai rimporso"     |                                      |                                                                                                    |
|                                        | Home                                 |                                                                                                    |
|                                        | Procedure Di Attivazione             | Progetto                                                                                                    |
|                                        | Piani Progettuali                    | Progetto                                                                                                    |
|                                        | Nisonse                              | Codice locale del Progetto<br>Titolo Progetto<br>incentivo post tiroc ini dolcaria umbria sil unipersonale A.B.                                                                                                    |
|                                        | Modulistica                          | Sintest Progetto Incentivo post trocini delclaria umbria sri unipersonale A.S.<br>Codice Procedura Attivizzione organale<br>Procedura Julia y Si                                                                                                    |
|                                        | Sportelli                            | Corel / Attivite Validi & Si<br>Allegati Validi & Si                                                                                                    |
|                                        | & Referenti informatici              | Dichianazioni Valide V Sa<br>Voci Formulari Validi V Sa<br>Voci Formulari Validi V Sa                                                                                                    |
|                                        |                                      | Fase Avviato                                                                                                    |
|                                        |                                      | Riterna Allagas Decharactors Noci Formular Noci Pars Prancas Informativa Districci conti su pano for casto Comande el informa Elar ja foculto                                                                                                    |
|                                        |                                      | Elenco del Corsi / Attività                                                                                                    |
|                                        |                                      | id Codice Corso / Attività Titolo Corso / Attività                                                                                                    |
|                                        |                                      | Destupio b6e05856-ec16-11e9-bce1-80505699845 1 Incellivo post tinocinio do                                                                                                    |
|                                        |                                      | Elenco delle Strutture Attività                                                                                                    |
|                                        |                                      | Descrizione Tipo attività                                                                                                    |
| Su questa sebermata selezionare il     |                                      | Attuità incentivi past trocini GiOUAN     Attuità non formativa a costi fortellara con obbigo di inseti e il numero dei parleopanti                                                                                                    |
|                                        |                                      | Sistema Informativo Regione Umbria                                                                                                    |
| puisante verde "Nuova domanda ai       | Home                                 | =                                                                                                    |
| rimborso finale".                      | Menù                                 | Progetto Domande di rimborso                                                                                                    |
|                                        | E Procedure Di Attiv                 | vazione                                                                                                    |
|                                        | 🗏 Piani Progettuali                  | FIGGERO                                                                                                    |
|                                        | Risorse                              | Id b39ec109-ec15-11e9-bce1-0050569/0e45<br>Codice locale del Progetto FSE1420-19-1-82-936-B39ECF09                                                                                                    |
|                                        | Modulistica                          | Titolo Progetto incentivo post tirocini dolciaria umbria srl unipersonale A.S.<br>Sintesi Progetto incentivo post tirocini dolciaria umbria srl unipersonale A.S.                                                                                                    |
|                                        | Diferimenti                          |                                                                                                    |
|                                        | Coostelli                            | Ritoma Nuova domanda di rimborso Standar Nuova domanda di rimborso Finale                                                                                                    |
|                                        | B sportelli                          |                                                                                                    |
|                                        | Referenti informati                  | Domande di rimborso                                                                                                    |
|                                        |                                      | Id Data creazione Utente creazione Data invio                                                                                                    |
|                                        |                                      | Non sono p                                                                                                    |

![](_page_34_Picture_3.jpeg)

![](_page_35_Picture_0.jpeg)

|                                                                                                    | And in case of the local data in case                                                                                                    | And And Real                                                                                                    |
|----------------------------------------------------------------------------------------------------|----------------------------------------------------------------------------------------------------|----------------------------------------------------------------------------------------------------|
| Nel campo <b>"Importo Liquidazione"</b><br>inserire l'importo dell'incentivo richiesto<br>e selezionare la sede dal menù a<br>tendina che compare cliccando su<br><b>"Sede conservazione giustificativi".</b><br>Ora cliccare su <b>"Crea Domanda di</b><br><b>Rimborso"</b> (pulsante verde) | Comparison of the second second  |                                                                                                    |
|                                                                                                    | 8 C 📒 🛛                                                                                                    | 🌀 😨 💟 🕑 📕 🔪 👿                                                                                                    |
| Nella schermata che si aprirà cliccare su<br><b>"Dettaglio"</b> (pulsante celeste), come<br>nell'immagine a fianco                                                                                                    | Array Constant Constant C | Regere C Learship (refere or reactione Verries for reactione glustification) importor richiesto<br>Togetto<br>Contres locate dell'anglità<br>Contres locate dell'anglità<br>Contres locate dell'anglit |
|                                                                                                    |                                                                                                    | Powered by Performer S.p.a.                                                                                                    |
| Nella pagina che si apre cliccare su<br>"Invia" (pulsante verde)                                                                                                    | Control of the second second sec | Control Intercenter      Control Intercenter      Control Intercen                                                                                                    |
|                                                                                                    |                                                                                                    |                                                                                                    |

![](_page_35_Picture_3.jpeg)

![](_page_36_Picture_0.jpeg)

![](_page_36_Picture_2.jpeg)

![](_page_36_Picture_3.jpeg)

![](_page_37_Picture_0.jpeg)

![](_page_37_Picture_2.jpeg)

![](_page_37_Picture_3.jpeg)